# Summit 3208GLD CONTROL PANEL

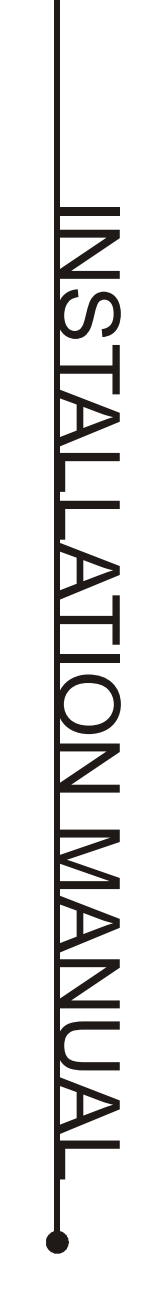

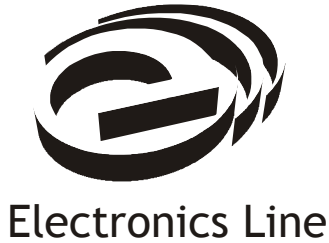

## **Table of Contents**

| Introduction                             | 3    |
|------------------------------------------|------|
| Chapter One: Overview                    | 4    |
| 1.1: Specifications                      | 4    |
| 1.2: Zones                               | 5    |
| 1.3: System Partitioning                 | 6    |
| 1.4: Telephone Dialer                    | 6    |
| 1.5: Remote Programming                  | 7    |
| 1.6: Other Features                      | 7    |
| Chapter Two: Installation                | 9    |
| 2.1: Parts and Options                   | 9    |
| 2.2: Mounting the Panel                  | 9    |
| 2.3: Earth Ground                        | . 10 |
| 2.4: Installing Keypads                  | . 10 |
| 2.5: Wiring Diagram - 3208GLD (STD)      | . 12 |
| 2.6: Terminal Connections- 3208GLD (STD) | . 13 |
| 2.7: Wiring Diagram - 3208GLD (EU)       | . 14 |
| 2.8: Terminal Connections- 3208GLD (EU)  | . 15 |
| 2.9: Hardwire Zone Loop Types            | . 16 |
| 2.10: Fuse Replacement                   | . 16 |
| 2.11: Turning on the System              | . 16 |
| Chapter Three: System Operation          | . 17 |
| 3.1: General                             | . 17 |
| 3.2: Display and Controls                | . 17 |
| 3.3: LCD System Status Display           | . 19 |
| 3.4: Entering Commands                   | . 20 |
| 3.5: Arming and Disarming                | . 21 |
| 3.6: Additional Arming Methods           | . 21 |
| 3.7: User Codes                          | . 22 |
| 3.8: Distress Kevs                       | . 23 |
| 3.9: Zone Bypassing/Unbypassing          | . 23 |
| 3.10: Event Log                          | . 24 |
| 3.11: Tests                              | . 24 |
| 3.12: Additional Operations              | . 25 |
| Chapter Four: Programming                | . 28 |
| 4.1: General                             | . 28 |
| 4.2: Guide to Programming                | . 28 |
| 4.3: Programming Procedure               | . 28 |
| 4.4: Programming Parameters              | . 29 |
| Appendix A: Troubleshooting              | . 52 |
| Appendix B: Hexadecimal Conversion Chart | . 53 |
| Appendix C: Message Routing              | . 54 |
| Glossary                                 | . 55 |
| ,                                        |      |

## Introduction

The Summit 3208GLD is a fully programmable alarm control panel designed to meet the requirements of the majority of commercial and residential installations.

This manual is designed to help you, the installer, with the installation of the Summit 3208GLD. We strongly urge you to read through this manual, in its entirety, before beginning the installation process so that you can best understand all that this security system has to offer. This manual is not intended for end user use. End users are encouraged to read the Summit 3208GLD User Manual that accompanies the system. If you have any questions concerning any of the procedures described in this manual, please contact Electronics Line at (+972)-3-921110.

#### Catalog Number: ZI0084C (9/02) Version 1.0

**CE** Hereby, Electronics Line declares that this control panel is in compliance with the essential requirements and other relevant provisions of Directive 1999/5/EC.

All data is subject to change without prior notice.

## Chapter One: Overview

## 1.1: Specifications

| Power Input              | AC: 15VAC, 30VA transformer<br>Battery backup: 12VDC, 6.5Ah or 7Ah                                                                                                    |
|--------------------------|----------------------------------------------------------------------------------------------------|
| Power Output             | Auxiliary power: Regulated 12VDC nominal at 1A max. including keypads and detection devices for 4 hours standby                                                                                                    |
|                          | Bell output: Regulated 12VDC nominal from auxiliary power, unregulated 9 to 18VDC, 600mA total auxiliary power                                                                                                    |
| Zones                    | Number of zones: 8 onboard (expandable to 32)                                                                                                    |
| Keypads                  | Types supported: 3106 LED, 3108 LCD, 3118 LCD, 3128 LCD<br>Number of keypads: Up to 8 supervised<br>Distress Keys: 3                                                                                                    |
| User Codes               | Number of users: 15<br>Number of digits per user code: 3 to 6<br>Authorization levels: 15                                                                                                    |
| Open/Close<br>Windows    | Number of windows: 1 opening window + 1 closing window for<br>each day of the week per sub-system<br>Window sizes: + 15 min. + 30 min. + 45 min. +60 min                                                                                                    |
| Pomoto                   | Equipment: Pemote Programmer software package                                                                                                    |
| Programming              | Access: Direct (Password), Callback, Off-hook                                                                                                    |
| Operating<br>Temperature | 0° to 60°C (32° to 140°F)                                                                                                    |
| Dimensions               | 12" x 12" x 4" (30.5cm x 30.5cm x 10.2 cm)                                                                                                    |
| Consumption              | <ul> <li>3106 LED Keypad: 20mA (without backlight), 70mA (with backlight)</li> <li>3108 LCD Keypad: 20mA (without backlight), 60mA (with backlight)</li> <li>3118 LCD Keypad: 20mA (without backlight), 55mA (with backlight)</li> <li>3128 LCD Keypad: 20mA (without backlight), 65mA (with backlight)</li> <li>3302 Output Relay Module: 0mA (all relays deactivated), 15mA (per activated relay)</li> <li>3402 Output Relay Module: 15mA (all relays deactivated), 30mA (per activated relay)</li> <li>3407 Output Relay Module: 15mA (all relays deactivated), 30mA (per activated relay)</li> <li>3417 Transistor Module: 10mA (all transistors deactivated)</li> <li>3508 Zone Expander Module: 10mA</li> <li>3528 Wireless Zone Expander Module: 10mA</li> <li>3606 Voice Message Module: 6mA (standby), 50mA (operation), 150mA (recording/playback)</li> <li>3622 2-Way Voice Module: 35mA (standby) 200mA (active)</li> <li>3800 Printer Module: 10mA</li> <li>UHF 3208GLD Long Range Radio Transmitter: 1mA (standby), 1.2A (transmission)</li> </ul> |
|                          | VHF 3208GLD Long Range Radio Transmitter: 1mA (standby), 600mA (transmission)<br>Note: A system employing UHF/VHF transmitters must have the aid of full battery<br>backup; a "Low Battery" condition could distort UHF/VHF transmissions.                                                                                                    |
| Waight                   | Approx $6.5$ lbc (3 Kg)                                                                                                    |

Weight Approx. 6.5 lbs. (3 Kg)

## 1.2: Zones

The Summit 3208GLD comprises 8 on-board zones and is expandable to a total of 32 zones. Both hardwire and wireless zone expanders are available. You can precisely configure each zone to suit a wide variety of applications.

## Zone Descriptors

Each zone can be assigned an individual zone descriptor. You can choose these from the standard zone descriptor library or from one of the four custom zone descriptors that are programmable to suit the installation.

## Zone Type

One of fifteen zone types can be defined for each zone. The zone type dictates the nature of a specific zone's operation. The following is an explanation of each zone type.

#### Perimeter and Interior Zones

Different methods of arming the system rely on the definition of zones as perimeter or interior. For example, when the user wishes to remain on the premises, STAY arming secures only perimeter zones allowing free movement within the protected area. Perimeter and Interior zones can be defined as 'Normal', 'Primary', 'Secondary' or 'Conditional'.

Normal Zone: A normal zone generates an alarm when opened.

*Primary and Secondary Zones:* Primary zones never actually generate an alarm; they are always used in conjunction with secondary zones. A secondary zone will generate an alarm only if opened during the entry delay of a primary zone. These zones are intended for use in situations where the primary zone is an unprotected area that is crossed by an intruder to reach the area protected by the secondary zone. This rules out the need to compromise the sensitivity of the devices installed in the secondary zone to achieve maximum false alarm immunity.

*Conditional Zone:* Conditional zones do not generate an alarm when opened during the entry delay - otherwise, an alarm is generated instantly. These zones can be used for detectors protecting the area in which a keypad has been installed or the area crossed in order to reach the keypad.

#### 24hr zones

24hr zones are always operational regardless of system status and will generate an instant alarm when opened. If an exit/entry delay is defined for a 24hr zone, it will be ignored by the system.

*Fire and Verified Fire Zones:* Fire zones are designed for use with smoke detectors. A fire zone will generate an instant alarm when opened. Verified fire zones will not sound an alarm and will not send a message to the central station unless a second detection has been made within a minute of the first. The Summit 3208GLD control panel can be programmed to enable automatic or manual power reset for latching smoke detectors (see address 495).

*Emergency/Holdup:* Emergency/Holdup zones are 24hr zones designed for use with panic buttons in the case of holdup situations, medical emergencies etc. It is recommended that glassbreak detectors be connected to Emergency/Holdup zones.

*Tamper:* This zone type is used with tamper switches and is designed to prevent unauthorized opening of the metal housing.

#### Common Zone

A common zone belongs to all systems. An alarm will only be generated from a common zone if all the subsystems are armed. Common zones are generally used in partitioned systems where a corridor is shared by more than one protected area. *Note: When arming, if the only zones open are common zones, the system is still "Ready".* 

#### Keyswitch zones

Two zone types offering different operational modes are available for use with a momentary keyswitch. On/Off STAY and On/Off AWAY: A keyswitch zone can be defined to either STAY or AWAY arm the system.

## Swinger Zones

Swinger zones limit the amount of alarms that can be sent from a specific zone within a predetermined time period. This feature is designed for use with zones that are highly prone to false alarms. The swinger parameters are programmed at address 388 and at the second address for each specific zone.

## 1.3: System Partitioning

The Summit 3208GLD can be operated in partitioned mode where the system is separated into a maximum of four sub-systems. A sub-system is created when at least one zone has been assigned to it. The following section describes how certain elements of the system are affected by system partitioning.

## Zones

Each zone can be assigned to a one of the four sub-systems. A common zone is assigned to all subsystems and will only be armed in the event that all systems are armed.

## User Codes

User codes are assigned to any sub-system or to the entire system during user code programming. For more information on the programming of user codes refer to page 23.

## Keypad Display

The keypad can display either the entire system or a specific sub-system. This is programmed at parameter addresses 132 - 139.

## Arming & Disarming

On a keypad assigned to a specific sub-system, the STAY and AWAY keys arm that sub-system only. A user code assigned to a specific sub-system only arms that sub-system.

If the user code is assigned to all systems, the panel asks which system to arm. Entering System 5 arms all the sub-systems that are ready. There is no way of disarming all sub-systems simultaneously; sub-systems must be separately disarmed.

To disarm a sub-system, the user code entered must be assigned to either that sub-system or to all systems. All arming methods are available for each sub-system.

## 1.4: Telephone Dialer

You can program up to four different telephone numbers into the system, employing either pulse or DTMF tone dialing methods. Up to 16 digits can be programmed for each telephone number.

The Summit 3208GLD supports several communication protocols including Contact ID and various pulse protocols, enabling communication with most popular central station receivers. Different groups of event messages (Burglary, Fire, Open/Close messages etc.) enable message routing to up to four central stations.

In some cases the central station handles events reported per zone and in others per event. Event codes can comprise of either one or two digits and can include additional information such as the user number in opening and closing messages or zone ID in event oriented zone messages. These codes are usually assigned by the central station – consult the central station operator for a listing of the different event codes.

## Follow-me

Using the Follow-me feature, the panel can notify the user that the system has undergone certain events by sounding a sequence of tones over the telephone. The user acknowledges that the message has been received by pressing 0, 9 or # on their telephone. If this acknowledgement is not received within the one-minute time window opened the moment the panel starts dialing, the control panel redials. The number of dialing attempts made depends on the value programmed at address 197.

Telephone #4 is designed for use with this feature as it is the only telephone number that can be easily programmed by the user, without the need to enter programming mode.

#### 3606 Voice Module

The 3606 enables the recording of up to six different messages for use with the "Follow-Me" feature. When the panel calls the "Follow-Me" number, the Voice Module plays back the appropriate message to identify which type of event has occurred.

## Telephone Line Supervision (firmware dependent)

Approximately 20 seconds after the telephone line is cut, all keypads sound a trouble beep and the message "Telephone Comm. Failure" appears on LCD keypads.

## 1.5: Remote Programming

Electronics Line's Remote Programmer (RP) software enables all programming and operation to be performed from a PC. You can do this from either a remote location or on-site using the 'Off-hook' communication option. The software provides a comprehensive interface to the Summit 3208GLD control panel facilitating and cutting down the time taken in programming the system.

A number of programmable options, relating to when and how RP communication is established, are available at address 496. The tollsaver feature, RP Callback, makes remote programming more cost-effective and increases the level of security. Using this feature, the Remote Programmer establishes a connection with the panel. The panel recognizes the passcode, hangs up and calls the number programmed at addresses 172-179 within 60 seconds.

## Answering Machine Override

Answering machine override enables the control panel to distinguish between regular incoming calls and a communication attempt by the RP (remote programmer) software. An RP call is identified by the control panel as a sequence of two calls within a 30-second time window.

- 1. The control panel does not answer the first incoming call.
- 2. The control panel opens a 30-second time window from the moment the telephone stops ringing.
- 3. The control panel answers after the number of rings defined at address 496 and RP communication is established.

## 1.6: Other Features

## **Opening and Closing Windows**

This feature helps cut down the amount of opening and closing reports sent to the central station. The opening and closing windows are programmable windows of time, during which the user usually arms or disarms the system. Disarming during an opening window or arming during a closing window does not send a report to the central station. If the system is not disarmed or armed during the appropriate window, a 'Failed to Open' or 'Failed to Close' message is sent to the central station.

You can choose from a list comprising three opening and four closing window times. The times in this list can be programmed according to the user's entry and exit scheduling requirements. If required, the user can issue the 'Late to Close' command to extend the closing window period. The Auto-Arm feature causes the system to arm itself automatically at the end of the closing window. This prevents situations where the system is left unarmed at the end of the day.

## Latch-Key

The latch key feature has been designed to inform parents whether their children have arrived home safely and on schedule. The panel sends a 'Failed to Open'/'Failed to Close' message to the central station or follow-me number if the MENU/NEXT key is not pressed during the appropriate window.

## Event Log

The event log records the last 100 events the system has undergone. The event log uses the FIFO (first in, first out) method. Once the log is full, the oldest event will automatically be erased. You can view the event log with the LCD keypad or the RP software. The event log records the following events:

- Zone Alarms (not including restore)
- Emergency Key Alarms (not including restore)
- Opening/Closing (Arming/Disarming) events
- Tamper Events
- User Initiated Bell Cutoff
- Duress

## Dealer Lockout

During the first 60 seconds following power-up, the unalterable code "123456" is valid. This code is designed to enable you to perform initial programming tasks. Activating Dealer Lockout disables this feature and the code can only be restored using the RP software.

## Listen-In (firmware dependent)

If a zone is programmed with Listen-in activated, when sending the event message the panel will stay on the line for the time programmed at Address 499. Using microphones installed on-site, the central station operator can distinguish between an actual break-in and a false alarm. In order that the siren will not interfere with the operator's ability to listen-in, the siren is not sounded until the end of the Listen-In period.

The Bell Muting feature (programmed at address 495) delays bell activation until after all pending messages have been sent to the central station.

## AC Loss/Restore Report Delay

In the event of AC loss, an event message (address 247 or 281) is sent to the central station between 15 and 30 minutes after the AC loss condition is sensed. The system chooses this delay at random in order to prevent the central station being simultaneously inundated by AC Loss reports in the event of a regional power cut.

If AC power is restored before the event message is sent, the event message is cancelled and will not be sent.

The AC Restore message (address 248 or 282) is also sent at random using the same method described above. AC Restore is reported only if the AC Loss report was sent.

## 2.1: Parts and Options

## Standard Parts

Summit 3208GLD Household Burglary Alarm Control Panel without keypad Eight 2.2KΩ resistors Installation Manual User Manual

## **Optional Accessories**

3106GLD LED Keypad
3108GLD LCD Keypad
3118 LCD Keypad
3128 LCD Keypad
3302 2 Relay Plug-in Output Relay Module
3407GLD 7 Relay Output Relay Module
3402GLD 2 Relay Output Relay Module
3417GLD 7 Transistor Output Module
3508GLD 8 Zone Expander Module
3528GLD Wireless Zone Expander
3606 Voice Message Module

3622 2-Way Voice Module 3722 15Vac 30VA Transformer 3733 Battery Cut-off Module 3800 Printer Module 3911 EL Modem & RS232 Cable MasterLink Supervised Wireless Range Remote Programmer - Up/Downloading Software UHF 3208GLD Long Range Radio Transmitter VHF 3208GLD Long Range Radio Transmitter 12Vdc/7Ah Battery

Note: Some of the accessories, listed above, are only supported by specific Summit 3208GLD hardware and software versions.

## 2.2: Mounting the Panel

The Summit 3208GLD should be mounted in a dry location with convenient access to AC power and telephone connections. The metal cabinet includes mounting and wiring holes on the rear, optional wiring knockouts on the sides and dedicated positions for the various peripheral modules available for use with the control panel.

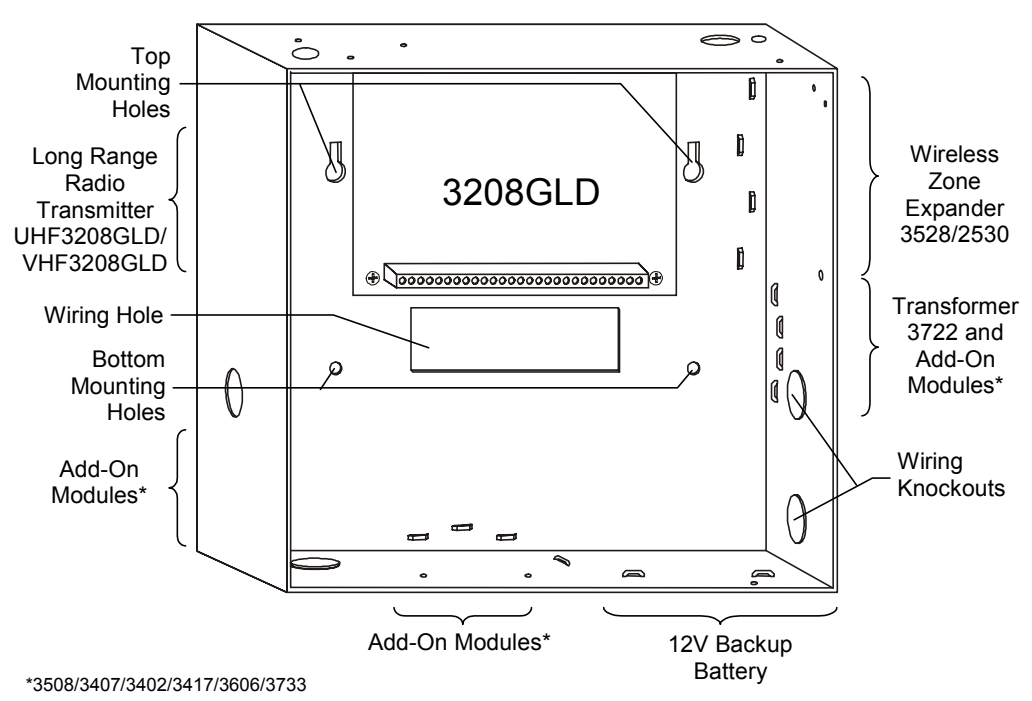

Figure 2.1: 3208GLD Metal Cabinet Layout

## 2.3: Earth Ground

The Summit 3208GLD control panel and its metal housing must be connected to earth ground. This is in order to ensure proper system operation, provide effective lightning and transient protection and also protect against electrical safety hazards. The earth ground connection should be made directly to an established ground point (such as a grounding rod) using standard green/yellow jacketed wire.

Note: The connection to earth ground must be direct. It is not sufficient to ground the panel only using the 3-pin plug that is connected to the electrical socket.

Power connection to the unit should be according to the national electrical code for permanent installation.

## 2.4: Installing Keypads

The Summit 3208GLD security system supports the keypads pictured in Figure 2.2. The layout for each keypad differs but the installation and operation instructions for all the keypads are identical.

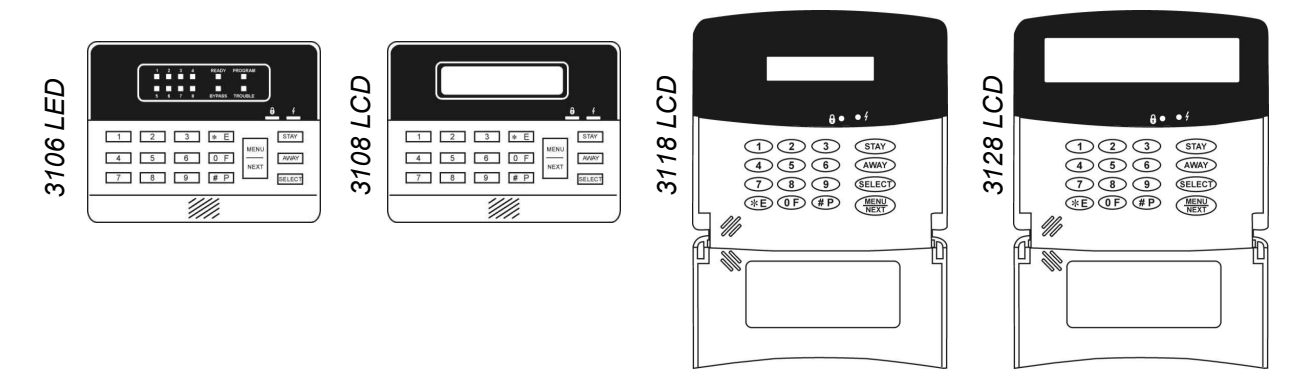

Figure 2.2: 3208GLD Keypads

All keypads are supplied configured to keypad address 1 in unsupervised mode. The maximum recommended distance between the control panel and the keypad is 1,000m (3,000ft.).

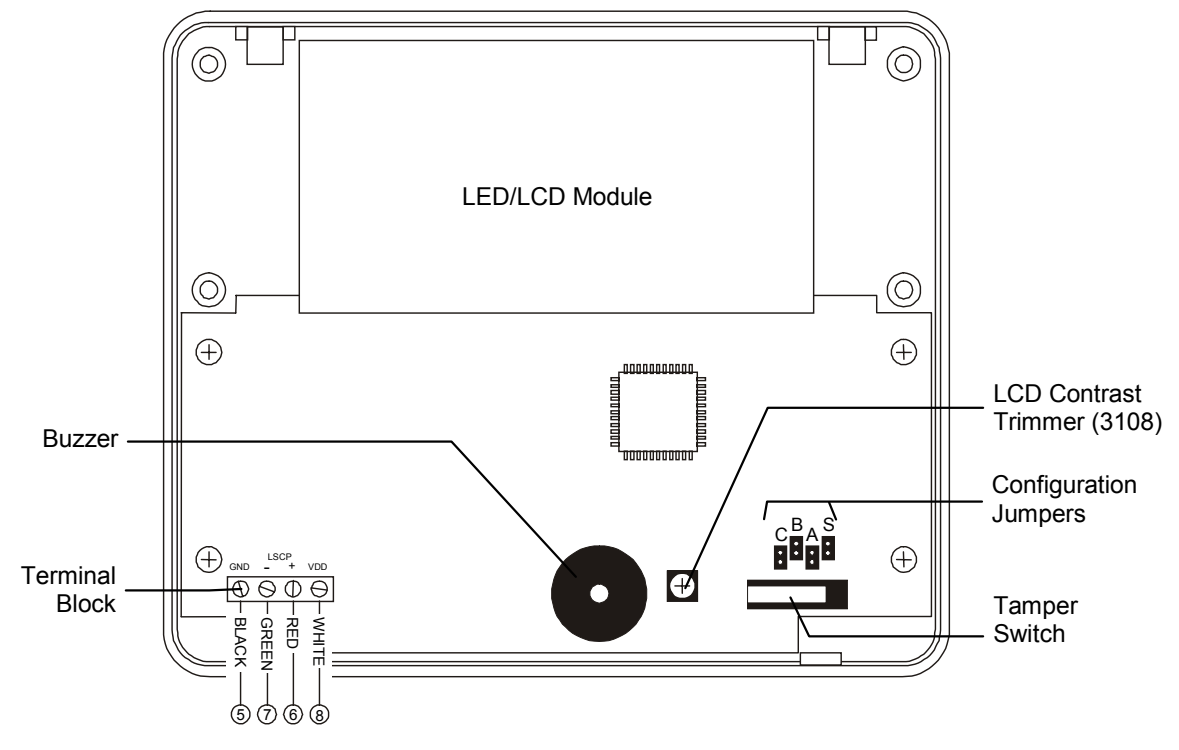

Figure 2.3: 3106/8 Keypad (cover off)

## Keypad unit address

Up to eight individually addressed supervised keypads can be installed with the control panel. If more than one keypad is installed with same unit address, all keypads must be configured as unsupervised.

To configure the keypad unit address:

- 1. Using a small flat-head screwdriver, open the back cover of the keypad.
- 2. Locate the jumpers marked "CBA".
- 3. Install the jumpers according to Figure 2.4.
- 4. Disconnect and re-connect the power supply.

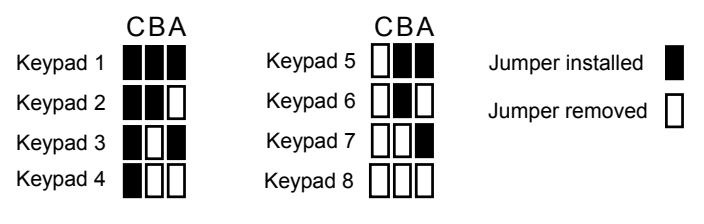

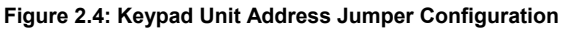

## Keypad supervision

If a supervised keypad is disconnected, the control unit sends an LSCP Unit Tamper message (address 239 or 273) to the central station.

## Note: The LSCP Unit Tamper message is also sent when the keypad's tamper switch is opened. This event message is sent regardless of the keypad's supervision setting.

To configure the keypad supervision setting:

- 1. Using a small flat-head screwdriver, open the back cover of the keypad.
- 2. Locate the jumper marked S.
- 3. To configure the keypad in supervised mode, remove the jumper.

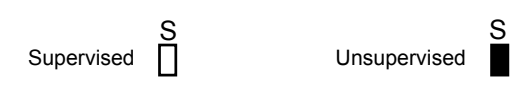

Figure 2.5: Keypad Supervision Jumper Configuration

## LCD Contrast Adjustment

If the LCD display is unclear, the contrast may be adjusted using the LCD contrast trimmer.

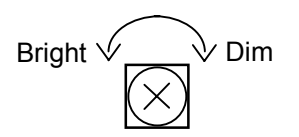

Figure 2.6: LCD Contrast Trimmer

## 2.5: Wiring Diagram - 3208GLD (STD)

## Electronics Line (E.L.) Ltd – Summit 3208GLD Household Burglary and Fire Alarm Panel

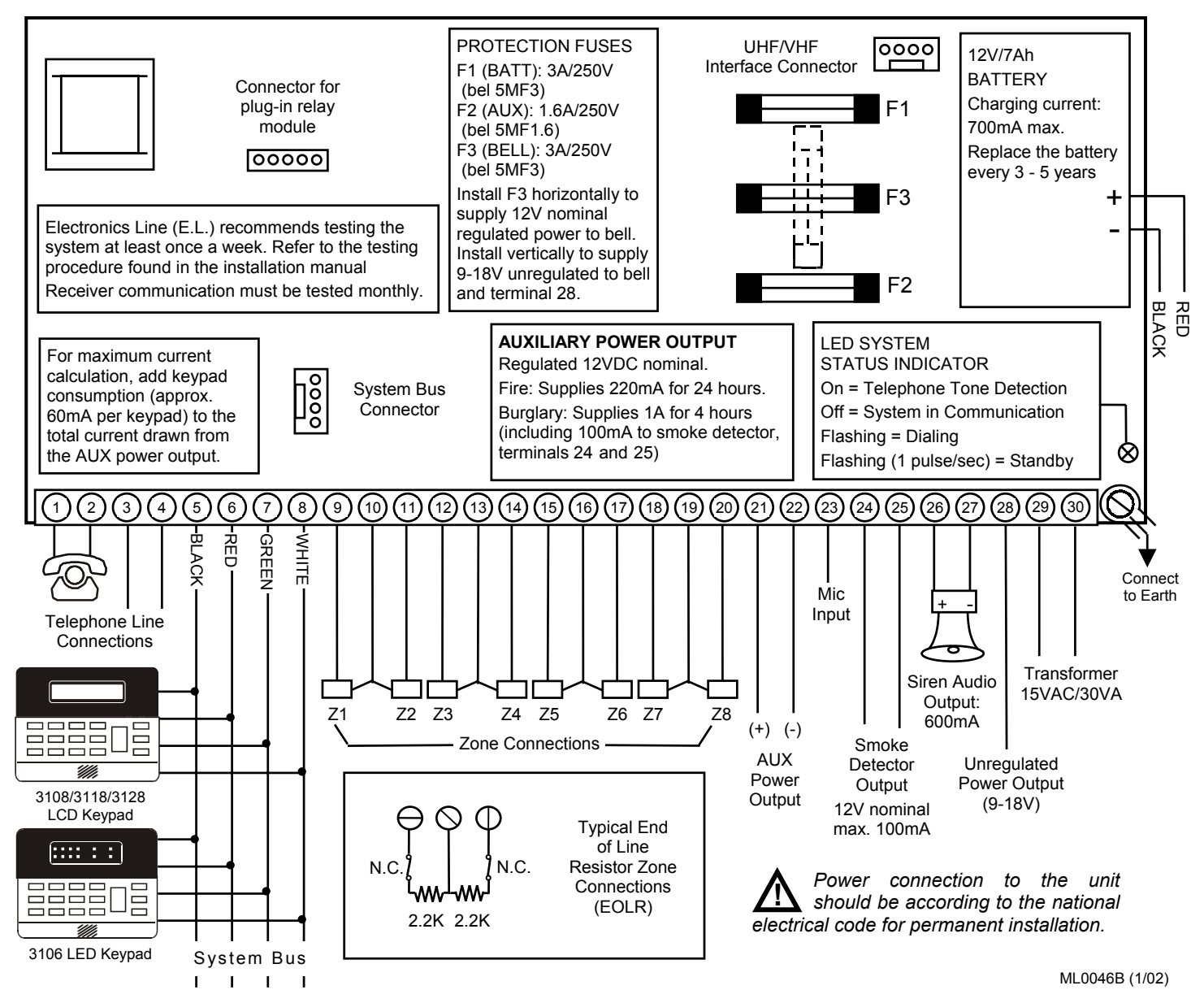

## 2.6: Terminal Connections- 3208GLD (STD)

## **Telephone Connections**

Terminals 1, 2, 3 and 4: The telephone line should be connected as follows.

Outgoing line to telephone: Terminal 1 - Home Tip, Terminal 2 - Home Ring

Incoming Line from telephone company: Terminal 3 - Telco Tip, Terminal 4 - Telco Ring.

## **Keypad Connections**

Terminals 5(-), 6(+), 7(LSCP-), 8(LSCP+):

| Terminal 5: Common Ground (Black) | Terminal 6: AUX power (Red) |
|-----------------------------------|-----------------------------|
| Terminal 7: LSCP - (Green)        | Terminal 8: LSCP + (White)  |

Connect these terminals to the corresponding terminals on the keypad.

## Zone Connections

Terminals 9(+), 10(-), 11(+), 12(+), 13(-), 14(+), 15(+), 16(-), 17(+), 18(+), 19(-), 20(+):

| Zone 1: | Terminals 9 and 10  | Zone 5: | Terminals 15 and 16 |
|---------|---------------------|---------|---------------------|
| Zone 2: | Terminals 11 and 10 | Zone 6: | Terminals 17 and 16 |
| Zone 3: | Terminals 12 and 13 | Zone 7: | Terminals 18 and 19 |
| Zone 4: | Terminals 14 and 13 | Zone 8: | Terminals 20 and 19 |

## Auxiliary Power Output

**Terminals 21(+), 22(-):** Regulated 12VDC nominal at 1A max. including keypads and detection devices for 4 hours standby.

## Microphone

Terminal 23: Microphone input for listen-in applications.

## **Smoke Detector Power Output**

**Terminals 24(+), 25(-):** These terminals provide up to 100mA for powering latching smoke detectors. The smoke detector output is active low and is restored either automatically or manually.

## **Bell Power Output**

**Terminals 26(+), 27(-):** These terminals supply power to the bell. The power requirements are as follows: AUX power (12Vdc nominal regulated, 9 - 18VDC unregulated), rated at 600mA with 40VA transformer.

## 12V Unregulated Power Output

**Terminal 28:** This terminal provides 12V unregulated power when fuse F3 is installed in the vertical position.

## AC Power Input

Terminals 29, 30: Connect a 15VAC Class II transformer rated at 30VA, using 18AWG wire.

## 2.7: Wiring Diagram - 3208GLD (EU)

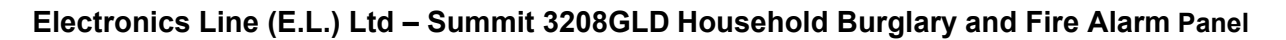

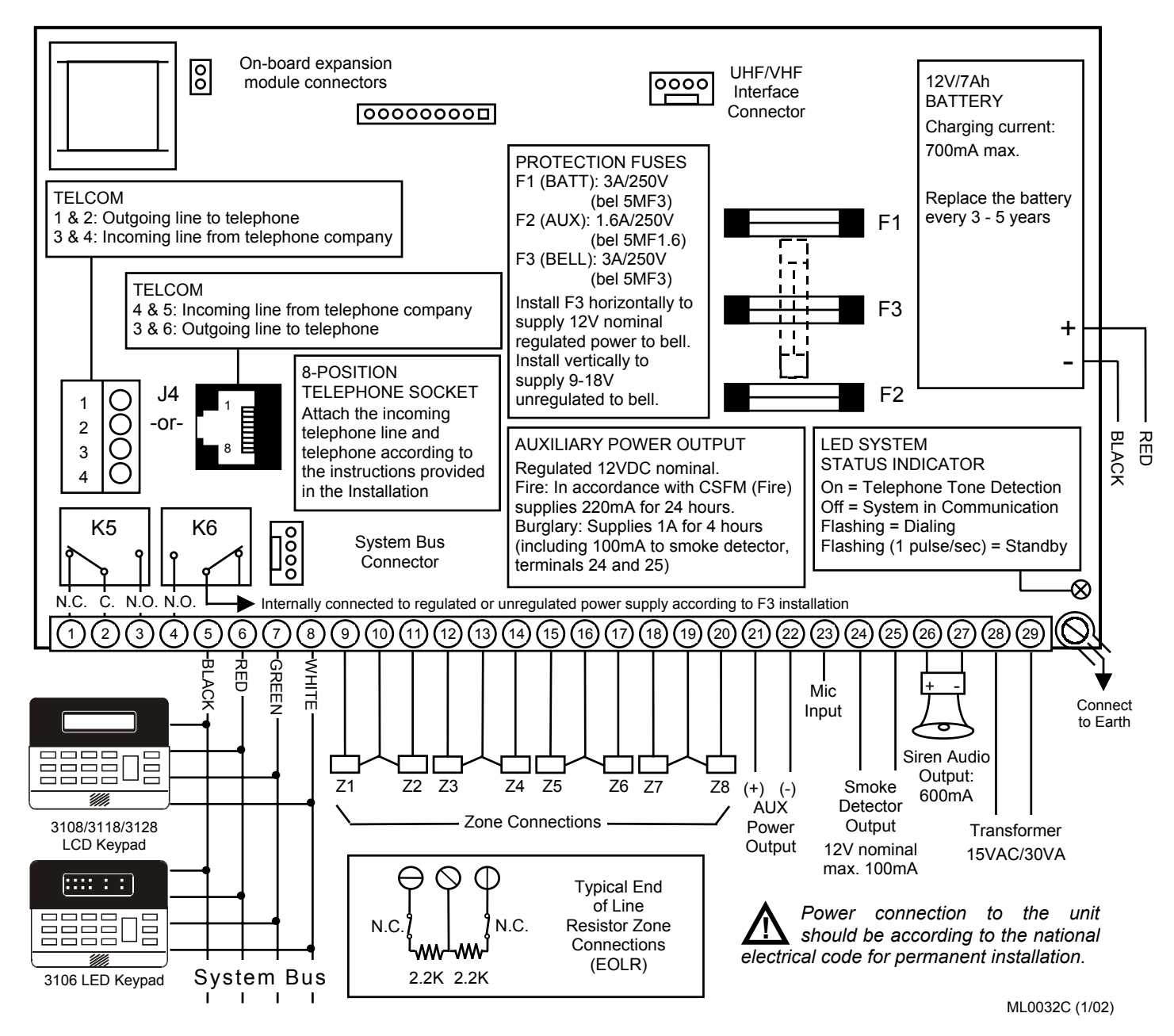

## 2.8: Terminal Connections- 3208GLD (EU)

## **Telephone Connections**

Connector J4: The telephone line should be connected as shown in Figure 2.7.

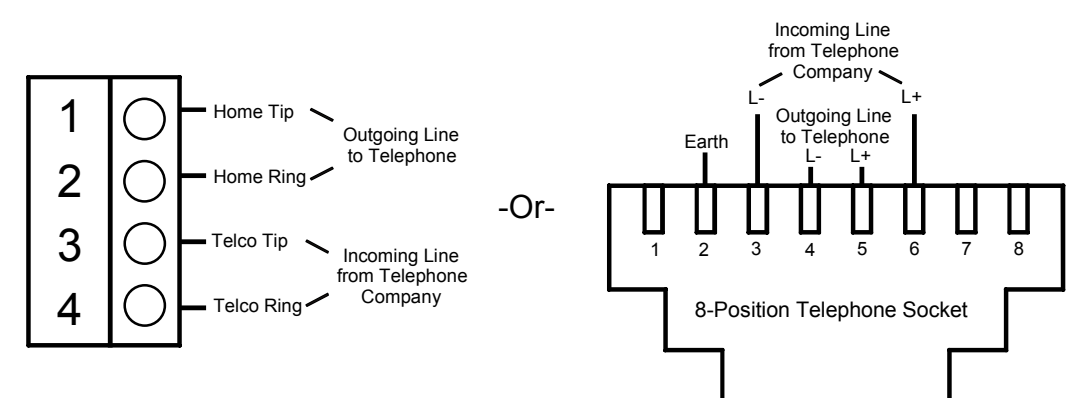

Figure 2.7: Telephone Connections

## **On-Board Relay Contacts**

## Terminals 1, 2, 3 and 4:

| (K5) Terminal 1: N.C. | Terminal 2: Common                   | Terminal 3: N.O.              |
|-----------------------|--------------------------------------|-------------------------------|
| (K6) Terminal 4: N.O. | (Relay K6 is internally connected to | the regulated or              |
|                       | unregulated power supply, accordin   | a to the position of fuse F3) |

## Keypad Connections

Terminals 5(-), 6(+), 7(LSCP-), 8(LSCP+):

| Terminal 5: Common Ground (Black)       | Terminal 6: AUX power (Red)     |
|-----------------------------------------|---------------------------------|
| Terminal 7: LSCP - (Green)              | Terminal 8: LSCP + (White)      |
| Connect these terminals to the correspo | onding terminals on the keypad. |

## **Zone Connections**

Terminals 9(+), 10(-), 11(+), 12(+), 13(-), 14(+), 15(+), 16(-), 17(+), 18(+), 19(-), 20(+):

| Terminals 9 and 10  | Zone 5:                                                                                 | Terminals 15 and 16                                                                                     |
|---------------------|-----------------------------------------------------------------------------------------|----------------------------------------------------------------------------------------------------|
| Terminals 11 and 10 | Zone 6:                                                                                 | Terminals 17 and 16                                                                                     |
| Terminals 12 and 13 | Zone 7:                                                                                 | Terminals 18 and 19                                                                                     |
| Terminals 14 and 13 | Zone 8:                                                                                 | Terminals 20 and 19                                                                                     |
|                     | Terminals 9 and 10<br>Terminals 11 and 10<br>Terminals 12 and 13<br>Terminals 14 and 13 | Terminals 9 and 10Zone 5:Terminals 11 and 10Zone 6:Terminals 12 and 13Zone 7:Terminals 14 and 13Zone 8: |

## Auxiliary Power Output

**Terminals 21(+), 22(-):** Regulated 12VDC nominal at 1A max. including keypads and detection devices for 4 hours standby.

## Microphone

Terminal 23: Microphone input for listen-in applications.

## **Smoke Detector Power Output**

**Terminals 24(+), 25(-):** These terminals provide up to 100mA for powering latching smoke detectors. The smoke detector output is active low and is restored either automatically or manually.

## **Bell Power Output**

**Terminals 26(+), 27(-):** These terminals supply power to the bell. The power requirements are as follows: AUX power (12VDC nominal regulated; 9 - 18VDC unregulated), rated at 600mA with 30VA transformer.

## AC Power Input

Terminals 28, 29: Connect a 15VAC Class II transformer rated at 30VA, using 18AWG wire.

## 2.9: Hardwire Zone Loop Types

The Summit 3208GLD supports the following zone loop types: N.O. (normally open); N.C. (normally closed); E.O.L.R. (end of line resistor); D.E.O.L.R. (double end of line resistor). You must define the zone's loop type accordingly at the 3<sup>rd</sup> address of each zone's programming parameters.

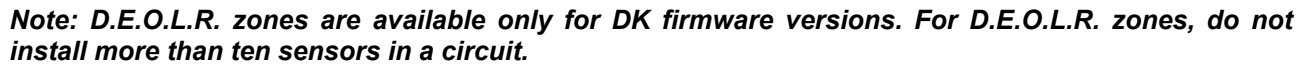

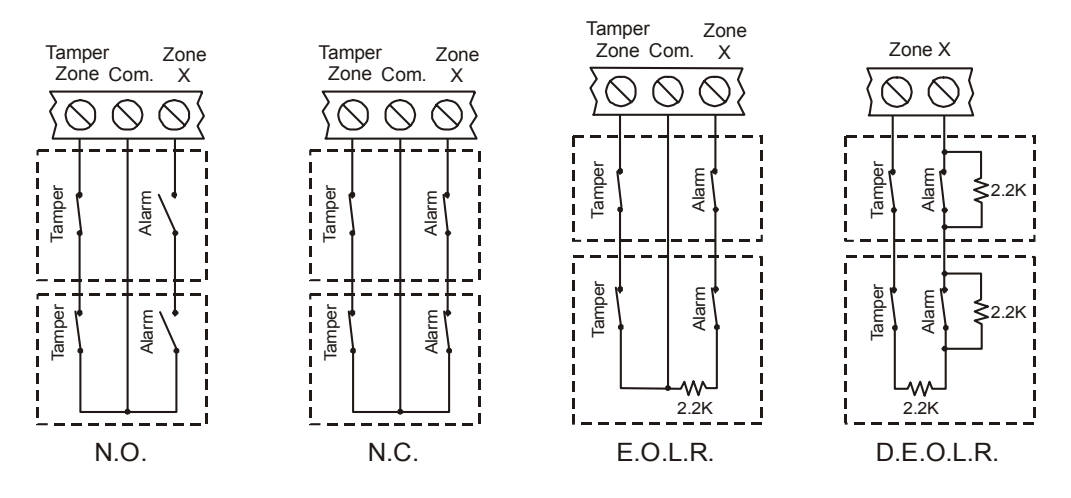

Figure 2.8: Hardwire Zone Loop Types

## 2.10: Fuse Replacement

The following diagram shows the 3 protection fuses on the Summit 3208GLD's main circuit board.

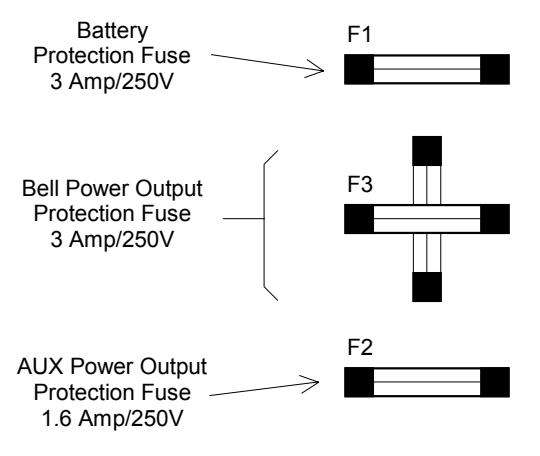

Figure 2.9: Fuse Replacement

**F1 (Battery Protection Fuse):** Protects the battery charger circuit and the control panel from a short circuit. To replace this fuse, use a bel 5MF3 or other 3A/250V fuse.

**F2 (AUX Power Output Protection Fuse):** Protects terminals 6 (keypad power), 21 (AUX output) and 24 (smoke detector power output). To replace this fuse use, a bel 5MF1.6 or other 1.6A/250V fuse.

**F3 (Bell Power Protection Fuse):** Protects the active bell output (terminal 26). When the fuse is installed in the horizontal position 12VDC nominal regulated power is supplied to the bell. When the fuse is installed in the vertical position, unregulated (approx. 9 to 18VDC) power is supplied to the bell and terminal 28. To replace this fuse, use a bel 5MF3 or other 3A/250V fuse.

## MAKE SURE YOU REPLACE A FUSE WITH THE CORRECT RATING !

## 2.11: Turning on the System

Once all of the systems components are properly connected and you have checked the connections, the Summit 3208GLD is ready to be turned on. To avoid the risk of electric shock or damage to the control panel, make sure that both the AC supplier and the battery are connected properly before applying power to the system.

## 3.1: General

The Summit 3208GLD can be operated using any of the keypads shown in section System operation and programming is identical for all LCD keypads.

## 3.2: Display and Controls

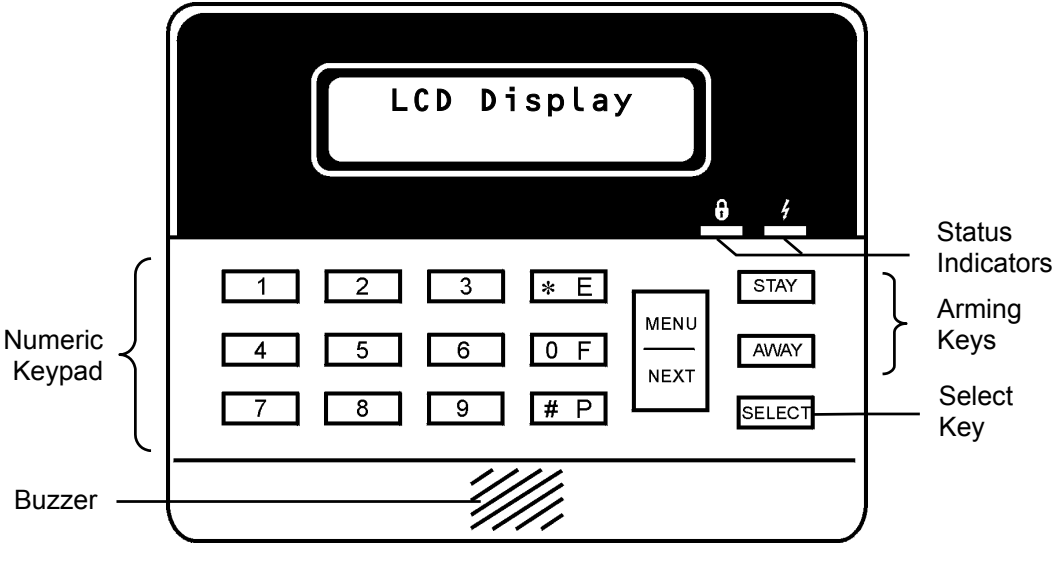

Figure 3.1: 3108 Keypad

## Keys and Keypad Functions

**0** - **9**: The numeric keys are used to enter user codes, telephone numbers, to issue commands and for numeric programming.

\*, #: These keys provide a number of different functions. On the LCD keypad, you can scroll backwards using the \* key during menu navigation and programming. Pressing the \* key cancels the entry and exit delays for the current arming period. During programming, use the # key to enter hexadecimal digits (A - F). Press # when the system is in standby to toggle the time from 24hr to 12hr format.

**MENU/NEXT:** On the LCD keypad, pressing the MENU/NEXT key displays the main menu and is used to scroll through the menu items. On both the LCD and LED keypads the MENU/NEXT key is used to log in an arrival when using the latch key feature. Additionally, the MENU/NEXT key generates an emergency alarm when held down simultaneously with one of the distress keys (E, F or P).

**SELECT:** Pressing SELECT, followed by a command code, issues a command to the system. On the LCD keypad, this key is also used to select menu items.

**STAY:** The STAY key is used to arm the system's perimeter zones.

**AWAY:** The AWAY key is used to arm the whole system (both perimeter and interior zones). AWAY is also used to exit the current operation (e.g. programming or view log)

Note: If one-key arming is enabled, the user can arm the system using the STAY and AWAY keys without having to enter a user code.

## Status Indicators

**ARMED:** On when the system is armed, off when the system is disarmed.

**POWER:** On when both the AC and the backup battery are connected, provided that the voltage supplied by the battery is over 10.8V and AC power supply is between 50 - 60Hz. The indicator blinks slowly when the battery is low and turns off to indicate AC power loss.

Note: If the keypad is programmed to display all systems, the Armed LED lights up only when all systems are armed.

For DK firmware versions, during the arming period, the Armed LED flashes quickly after an alarm occurrence. When disarming after an alarm, the Armed LED flashes periodically. This indication is reset by arming the system, viewing the entire event log or clearing the log.

## System Warning Chimes

The keypad chimes to indicate the following trouble situations: AC loss, low battery, telephone line failure (firmware dependent) and fire trouble. Pressing any key on the keypad terminates these chimes.

## LED Keypad Operation (3106)

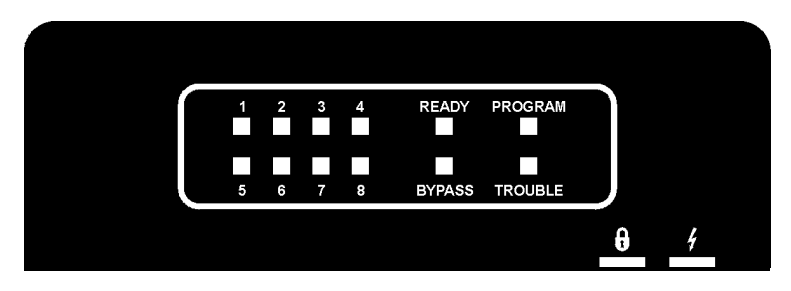

Figure 3.2: 3106 LED Display

The 3106 LED keypad is designed for use as an additional arming station. Electronics Line strongly recommends that you do not use the LED keypad to perform any complex procedures that require detailed feedback from the system, such as programming.

The following is a summary of the LED display:

**1** - **8**: Used to display zone status. The relevant LED is lit if the zone is open, flashes slowly if the zone is bypassed and flashes quickly if the zone was violated in the last arming period.

The keypad's system defines which zone expander is associated with the keypad, i.e. which zones are displayed by LEDs 1-8. See Addresses 132-139 for keypad system allocation.

System 1 (Zones 1-8): Zone Expander ASystem 2 (Zones 9-16): Zone Expander B

System 3 (Zones 17-24): Zone Expander C System 4 (Zones 25-32): Zone Expander D

If zone expander A is not in use, the control panel's 8 onboard zones are displayed from a System 1 keypad.

Note: For all zones to be displayed on LED keypads, the zones must be assigned to the correct system in programming. For example, if zones 1-8 are not assigned to System 1, their zone status will not be displayed by any LED keypad.

**BYPASS:** Indicates if zones have been bypassed. The Bypass LED and the relevant zone LEDs blink to indicate that zones have been bypassed.

**READY:** Indicates if the system is ready to arm. If lit, the system is ready and if the LED is flashing quickly, the system is not ready to arm. This LED is off when the system is armed.

**PROGRAM:** The Program LED lights up if SELECT is pressed and flashes to indicate that the system is waiting for a user code to be entered.

**TROUBLE:** Flashes if a trouble situation exists within the system (telephone communication and siren supervision failure).

## 3.3: LCD System Status Display

Each LCD keypad includes a two-row display with 16 characters on each row. This display provides a convenient user interface for operating and programming the Summit 3208GLD control panel. The following section shows typical LCD displays and offers a short description of each message.

## Arming Display

| Description                                                       | Display                               |
|-------------------------------------------------------------------|---------------------------------------|
| System ready to arm                                               | SYSTEM 1 READY                        |
| System ready to arm with bypassed zones                           | SYSTEM 1 READY<br>(BYPASSED)          |
| System not ready to arm due to open perimeter zones               | SYSTEM NOT RDY<br>(OPEN ZONES)        |
| System armed, exit delay counting                                 | SYSTEM 1 ARMED<br>011 SEC TO EXIT     |
| System ready for perimeter arming (interior zones open)           | SYSTEM 1 READY<br>FOR STAY ARMING     |
| System ready for perimeter arming with perimeter (bypassed zones) | SYSTEM 1 READY<br>FOR STAY (BYPASSED) |
| System armed, exit delay ended - system is fully armed            | SYSTEM 1 ARMED                        |
| System Perimeter armed, exit delay ended (STAY pressed)           | SYSTEM 1 ARMED/P                      |
| System armed, immediate mode                                      | SYSTEM 1 ARMED<br>IMMEDIATE           |

## Zone Status Display

Zone status is only displayed if detailed display is selected (see addresses 128-131).

| Zone 1, Bedroom, is open              | ZONE 1 OPEN<br>BEDROOM        |
|---------------------------------------|-------------------------------|
| Zone 3, Front Door, has been bypassed | ZONE 3 BYPASSED<br>FRONT DOOR |
| Zone 4 has been tampered with         | ZONE 4 TAMPER                 |
| Zone 4, bedroom, is in alarm          | ZONE 4 IN ALARM<br>BEDROOM    |

## System Status Display

| AC power has been disconnected:                               | SYSTEM AC LOSS             |
|---------------------------------------------------------------|----------------------------|
| Backup battery is low (under 10.8V) or has been disconnected: | SYSTEM LOW BATT            |
| Communication failure or the telephone has been disconnected: | TELEPHONE COMM.<br>FAILURE |
| Time and Date display (scrolls every few seconds):            | THU 28 JUL 94<br>12:37     |

## 3.4: Entering Commands

There are two methods of entering a command:

- Direct command entry (LCD and LED keypads)
- Menu Selection (LCD keypads only)

## **Entering Direct Commands**

To enter a direct command:

- 1. Press "SELECT".
- 2. Enter the command code refer to the table below.
- 3. If prompted to, enter an authorized user code; an acknowledgment tone is sounded to indicate that the command has been accepted.

## **Command Codes**

- **1X** Disarm System X (1 4)
- **21X** Perimeter Arm System X (1 4)
- **22X** Normal Arm System X (1 4)
- **23X** Late to Close HHMM
- **31X** Bypass Zone X (1 32)
- **32X** Unbypass Zone X (1 32)
- 33 Chime On
- 34 Chime Off
- 39 Unbypass All zones
- 41 Set Time HHMM, DDMMYY
- 421 Walk Test
- 422 Bell Test
- 423 Telephone Test
- 425 System Test
- 426 Battery Test
- 43 Fire Sensor Reset

- 44 Bell Cancel
- 45 Stop Telephone Call
- 46 Follow Me
- 5 User Codes
- 61 View Log
- 62 Clear Log
- 63 Print Log
- 64 Show Versions
- 71 Manual Programming
- 72 Default Programming
- 741 Remote Programming: Off-hook
- 742 Remote Programming: Callback
- 75 Peripherals
- 83X Reset Relay X (1-7)
- 84X Set Relay X (1-7)
  - 9 Access Control

## Selecting menu items (LCD keypads only)

To select an item from the menu:

- 1. Press MENU/NEXT; the main menu is displayed and ">" indicates the current field.
- 2. Press MENU/NEXT to scroll forwards or "\*" to scroll backwards. To abort at any time, press AWAY.
- 3. Press SELECT to choose the displayed menu item. Certain functions may require you to enter an authorized passcode.

#### Note: Entering a command code provides a shortcut to specific menu items.

## Main Menu

| 421 - WALK TEST          | 64 - SHOW VERSIONS                                                                                                    |
|--------------------------|----------------------------------------------------------------------------------------------------|
| 422 - BELL TEST          | <b>7 -</b> PROG.                                                                                                    |
| 423 - TELEPHONE TEST     | 71 - MANUAL PROGRAMMING                                                                                                    |
| 425 - SYSTEM TEST        | 72 - LOAD DEFAULT PROG. (1-2)                                                                                                    |
| 426 - BATTERY TEST       | 74 - REMOTE PROGRAMMING                                                                                                    |
| 43 - FIRE SENSOR RESET   | 741 - OFF HOOK                                                                                                    |
| 44 - BELL CANCEL         | 742 - CALLBACK                                                                                                    |
| 45 - STOP COMMUNICATIONS | 75 - PERIPHERALS                                                                                                    |
| 46 - FOLLOW ME           | 8 - AUX RELAY                                                                                                    |
| 5 - USER CODES           | 83 - RESET RELAY                                                                                                    |
| 6 - VIEW/LOG             | 84 - SET RELAY                                                                                                    |
| 61 - VIEW LOG            | 9 - ACCESS CONTROL                                                                                                    |
| 62 - CLEAR LOG           |                                                                                                    |
| 63 - PRINT LOG           |                                                                                                    |
|                          | 421 - WALK TEST<br>422 - BELL TEST<br>423 - TELEPHONE TEST<br>425 - SYSTEM TEST<br>426 - BATTERY TEST<br>43 - FIRE SENSOR RESET<br>44 - BELL CANCEL<br>45 - STOP COMMUNICATIONS<br>46 - FOLLOW ME<br>5 - USER CODES<br>6 - VIEW/LOG<br>61 - VIEW LOG<br>62 - CLEAR LOG<br>63 - PRINT LOG |

## 3.5: Arming and Disarming

## Away Arming

Away arming activates the entire system. This method should be used when the user is leaving the premises.

To Away arm the system:

- 1. Check that no zones are open (i.e. all entrances are secured and the premises are empty) so that the system is ready for arming.
- 2. Press AWAY.
- 3. Enter an authorized user code; the LCD displays "SYSTEM X ARMED, XX SEC TO EXIT!"
- 4. Exit the area within the exit delay count down.

### Note: Failure to exit during the exit delay will result in an alarm.

Entering an authorized passcode also Away arms the system.

## Stay Arming

Stay arming activates the system's perimeter zones. Stay arming is used when the occupant is remaining on the premises.

To Stay arm the system:

- 1. Check that no perimeter zones are open (i.e. all doors and windows are secured) so that the system is ready for perimeter arming.
- 2. Press STAY.
- 3. Enter your user code; the LCD displays "SYSTEM X ARMED/P, XX SEC TO EXIT!"; at the end of the delay, the system's perimeter is armed.

If one-key arming is enabled it is not necessary to enter a user code when arming the system with the STAY and AWAY keys – see addresses 128-131.

## Disarming

Disarming deactivates the system. When the user opens a zone with an entry delay, the entry delay counts down. The system must be disarmed during the entry delay to prevent an alarm being generated. If the entry delay expires and the system is still armed, the siren sounds and the user has twenty seconds to disarm before a report is sent to the central station.

To disarm the system:

• Enter an authorized passcode.

If the system is in alarm, entering an authorized passcode disarms the system and terminates the alarm.

## 3.6: Additional Arming Methods

## Forced Arming

Forced arming enables the user to arm the system even if all zones are not secured. If zones are still not secured after the exit delay has ended, an alarm will be generated. The ability to force arm the system is a programmable option – see address 494.

## Note: Electronics Line recommends waiting until all of the zones are secured and the system can be armed normally.

## Immediate Arming

The system can be immediately armed, canceling the entry and exit delay for the arming period.

To arm the system immediately:

• Press \* during the exit delay or at any time when the system is armed; the entry/exit delays are cancelled.

## 3.7: User Codes

Most operations executed from the control panel require a user code. Different user code authorization levels restrict certain functions to specific users. That is to say, of the 15 users that are able to operate the system, not all of them have access to all system operations. For example, an installer with a level 12 user code can only test and program the system. The installer does not have the ability to arm and disarm the system, which maintains a high level of security for the user. Each of the 15 user codes can be programmed with 3 to 6 digits. Each user code has an authorization level and can be assigned to either a specific subsystem or to all systems.

The following table shows the functions available to each authorization level:

|            | Away Arm | Stay Arm                       | Disarm | Bell Cancel | Chime ON/OFF | Fire Sensor Reset | Set/Reset Relay | Follow-me | Access Control | Bypass/Unbypass | Set Clock | Late to Close | View Log/Print Log | Clear Log | Remote Programming | Stop Communications | Program User Codes | Tests | Programming |
|------------|----------|--------------------------------|--------|-------------|--------------|-------------------|-----------------|-----------|----------------|-----------------|-----------|---------------|--------------------|-----------|--------------------|---------------------|--------------------|-------|-------------|
| Level 0    |          | Access denied to all functions |        |             |              |                   |                 |           |                |                 |           |               |                    |           |                    |                     |                    |       |             |
| Level 1    | <        |                                |        |             |              |                   |                 |           |                |                 |           |               |                    |           |                    |                     |                    |       |             |
| Level 2    | ~        | ~                              |        |             |              |                   |                 |           |                |                 |           |               |                    |           |                    |                     |                    |       |             |
| Level 3    | ~        | ~                              |        |             |              |                   |                 |           |                |                 |           |               |                    |           |                    |                     |                    |       |             |
| Level 4    | ~        | ~                              | ~      | ~           | ~            | 1                 | ~               |           |                |                 |           |               |                    |           |                    |                     |                    |       |             |
| Level 5    | ~        | ~                              | ~      | 1           | ~            | 1                 | ~               | ✓         | ~              |                 |           |               | ~                  |           |                    |                     |                    |       |             |
| Level 6    | ✓        | ~                              | ~      | 1           | ~            | ~                 | ~               | ✓         | ~              | ✓               | ~         | ~             | ~                  | ~         | ~                  | ~                   |                    |       |             |
| Level 7    | ~        | ~                              | ✓      | ~           | ✓            | ✓                 | ~               | ✓         | ✓              | ~               | 1         | ~             | ✓                  | ✓         | ~                  | ~                   | ✓                  |       |             |
| Level 8    | ~        | ✓                              | ~      | ✓           | ✓            | ✓                 | ✓               | 1         | ✓              | ~               | ~         | ~             | ~                  | ~         | ~                  | ✓                   | ~                  |       |             |
| Level 9    | ~        | ✓                              | ~      | ✓           | ✓            | ✓                 | ✓               | 1         | ~              | ~               | ~         | ~             | ~                  | ~         | ~                  | ✓                   | ~                  | ~     |             |
| Level 10*  | ~        | ✓                              | ✓      | ✓           | ✓            | ✓                 | ✓               | ✓         | ~              | ~               | ✓         | ~             | ~                  | ~         | ~                  | ~                   | ~                  | ~     | ~           |
| Level 11   |          |                                |        |             |              |                   |                 |           | No             | ot ava          | ilable    | 9             |                    |           |                    |                     |                    |       |             |
| Level 12   |          |                                |        |             |              |                   |                 |           |                |                 |           |               |                    |           |                    |                     |                    | ~     | ~           |
| Level 13   |          |                                |        |             |              |                   |                 |           |                |                 |           |               | ~                  | ~         |                    |                     |                    |       |             |
| Level 14   |          |                                |        |             |              |                   |                 |           |                |                 |           |               |                    |           |                    |                     |                    | ~     |             |
| Level 15** | ✓        | ✓                              | ✓      | ✓           | ✓            | ✓                 | ✓               | ✓         | ✓              | ✓               | ✓         | ✓             | ✓                  | ✓         | ✓                  | ~                   | ✓                  | ~     | ~           |

\*Master Code \*\*Duress Code

## Programming User Codes

To program user codes (LCD keypad only):

- 1. Press SELECT, 5; the LCD display requests a user code.
- 2. Enter an authorized user code; the display reads:

In the above example: The code displayed is for User 1. The user code is "1234" - 4 digits with ".." following, signifying that two digits were not used in this user code. The user code is assigned to System 1. The user code authorization level is 10. The current field is indicated by ">".

- 3. To scroll through the user codes, press MENU/NEXT to scroll forward and \* to scroll back.
- 4. To scroll through the different fields, press SELECT.

- 5. To change the value of the current field, enter the required value.
- 6. Press AWAY to exit user code programming or MENU/NEXT to program the next user code.

Note: A user cannot program a code to a higher access level or to a sub-system other than the one to which their code belongs. Additionally, a user cannot view user codes assigned to a higher access level. The system accepts the first user code it recognizes. To prevent being locked out of the system, do not program user codes beginning with the same numeric combination. For example, the 3 digit user code "123" and the 4 digit code "1234" are programmed in the same system. Any attempt to enter "1234" is impossible as the system recognizes "123" the moment the third digit is entered.

## User Codes and System Partitioning

When the Summit 3208GLD is partitioned into several sub-systems, user codes can be associated either with a specific sub-system or with the entire system. Assigning a user code to only one system will default all operations to that system. For example, if a user code is assigned to System 3, entering the code arms System 3 without the need to indicate the system number. A user code authorized to all of the subsystems can perform functions affecting the entire system, such as arming. To assign a user code to all of the systems, program the code as belonging to System 5.

## Duress Code

The duress code is a user code designed for situations where the user is being forced to operate the system. This user code performs the selected operation, while sending the duress event message (address 259 or 293) to the central station. A duress code has an authorization level of 15.

## Note: In the message to the central station, the control panel always indicates the system of the keypad from which the duress code was entered.

## 3.8: Distress Keys

In the case of an emergency, 3 types of alarm can be generated from the keypad.

To generate a distress key alarm:

- 1. Press and hold down the MENU/NEXT key.
- 2. Keeping the MENU/NEXT key held down, press the required distress key, for more than 1 second; the relevant event code is reported to the central station and, if programmed, the bell is activated.

The distress key combinations are:

- MENU/NEXT and E Emergency (event code at address 255 or 289)
- MENU/NEXT and F Fire alarm emergency (event code at address 256 or 290)
- *MENU/NEXT and P* Police emergency (event code at address 257 or 291)

## 3.9: Zone Bypassing/Unbypassing

A bypassed zone is ignored by the system; an alarm cannot be generated by a bypassed zone. A zone can only be bypassed if it is programmed as bypassable *- see parameter addresses 000-127*. Bypassing and unbypassing can only be performed if the system is disarmed.

To bypass a zone:

- 1. Press SELECT 3, 1.
- 2. Enter an authorized user code and a zone number.
- 3. Press AWAY to exit.

Note: On a control panel with zone expanders, the control panel waits for an extra digit when zones 1, 2 or 3 are bypassed. This allows bypassing of the additional zones (for example, 11, 24, or 32). In this case, when enter the zone number and press MENU/NEXT to indicate that no additional digit is necessary.

To unbypass a zone:

- 1. Press SELECT 3, 2.
- 2. Enter an authorized user code and the bypassed zone number.
- 3. Press AWAY to exit.

To unbypass all zones:

- 1. Press SELECT 3, 9.
- 2. Enter an authorized user code.

## 3.10: Event Log

The event log records the last 100 events the system has undergone. The event log uses the FIFO (first in, first out) method. Once the log is full, the oldest event will automatically be erased. The event log can only be viewed with the LCD keypad.

## View Event Log

To view the event log:

- 1. Press SELECT 6, 1.
- 2. Enter an authorized user code.
- 3. Scroll through the log by pressing the MENU/NEXT key. The events are displayed starting with the most recent event registered in the log.
- 4. Press AWAY to exit the log.

The following table shows examples of typical event log displays.

| Event                                                                                              | Display                           |
|----------------------------------------------------------------------------------------------------|-----------------------------------|
| Day 23 in month, time 12:45, alarm from Zone 2, Bathroom                                           | 23 12:45 ALARM<br>BATHROOM, O2    |
| Day 23 in month, time 12:50, system 1 was armed (perimeter) by user 11.                            | 23 12:50 STAY<br>SYS.1 BY USER 11 |
| This message appears after a group of messages that were successfully sent to the central station. | REPORT SENT                       |
| Log viewing completed.                                                                             | *** END OF LOG ***                |

## Clear Event Log

To clear the log:

- 1. Press SELECT 6, 2.
- 2. Enter an authorized user code; the log is erased and the message "\*\*\*END OF LOG\*\*\*" is displayed.

## Print Event Log

The 3800 is an LSCP add-on module that provides the Summit 3208GLD with a parallel printer port, enabling the user to print the event log.

To print the log:

- 1. Press SELECT 6, 3.
- 2. Enter an authorized user code; the log is sent to print.

## 3.11: Tests

## Walk Test

The walk test allows detection devices to be tested without generating an alarm.

- To perform a walk test:
- 1. Press SELECT 4, 2, 1.
- 2. Enter an authorized user code.
- 3. Test the control panel's detection devices; an opened zone causes the keypad to beep.
- 4. To end the walk test, press AWAY.

Walk test mode is automatically terminated after 4 minutes.

Note: During a walk test, an open zone will not create an alarm. However, this does not apply to zones programmed as tamper zones and 24hr zones (Emergency/Holdup, Fire and Verified Fire) opening these zones will create an alarm.

## Bell Test

To perform a bell test:

- 1. Press SELECT 4, 2, 2.
- 2. Enter an authorized user code; a 1-second ring is heard and the test is terminated automatically.

## **Telephone Communicator Test**

To perform a telephone communicator test:

- 1. Press SELECT 4, 2, 3.
- 2. Enter an authorized user code; a test message is sent to all central stations that are programmed to receive communications from the control panel. The control panel returns to normal operation after the telephone communication test is initiated. The report code for this message is at address 251 or 285.

### Note: The control panel seizes the telephone line to run this test.

## System Test

To perform a system test:

- 1. Press SELECT 4, 2, 5.
- 2. Enter an authorized user code; the system tests the control panel's electronic circuitry. Should the LCD display the message "System Failure", contact our technical support department.

## **Battery Test**

To perform a battery test:

- 1. Press SELECT 4, 2, 6.
- 2. Enter an authorized user code; the battery is tested under loading conditions, the control panel returns to normal operation and the battery status display is updated. For the test to be successful the voltage must not be lower than 10.8V under loading conditions. This test is automatically executed by the system every 30 seconds.

## 3.12: Additional Operations

## Set Time & Date

To set the time and date:

- 1. Press SELECT 4, 1.
- 2. Enter an authorized user code.
- 3. Enter the date (DDMMYY).
- 4. Enter the time in 24 hour format (HHMM).
- 5. Press AWAY; the panel returns to normal operation.

On the LCD keypad, pressing # when the panel is in standby mode toggles the time display to either 24hr or 12hr format.

## Bell Cancel

To cancel bell operation:

• Enter an authorized user code.

If the system is armed, this cancels the bell and disarms the system. If the system is disarmed, only the bell is cancelled.

## Note: When the system is armed, entering the Master Code (Level 10) only cancels the bell and does not disarm the system.

When the keypad is mounted outside the protected area or when the system is armed using the Stay method, you may want to cancel the bell without disarming.

To cancel bell operation without disarming the system:

- 1. Press SELECT, 4, 4.
- 2. Enter an authorized user code.

## Stop Communications

To stop all communications and clear communication message buffers:

- 1. Press SELECT 4, 5.
- 2. Enter an authorized user code; all communication buffers are cleared and all communications stop immediately.

## Follow-me

To program a telephone number (telephone #4) for the Follow-me feature:

- 1. Press SELECT 4, 6.
- 2. Enter an authorized user code; the panel prompts you to enter the telephone number.
- 3. Enter the required telephone number using keys 0 9, # to include a three second pause and \* to switch to tone dialing (DTMF).

**Examples:** To program telephone number 921-1110 using DTMF dialing, enter \*9211110. To dial telephone number 9211110 in pulse dialing, and then switch to tone dialing to access extension 231 after a pause, key in 9211110#\*231. Up to 16 digits can be entered, including pauses (#) and tone dialing switches (\*). The \* key will appear on the display as "T" and the # will appear as ",".

To disable the Follow-me number enter # (",") as the first digit of the number.

Note: Make sure all types of messages that need to be passed to the "follow me" number are routed correctly (see Chapter Four: Programming). A follow me number can be set on any phone number, however, only telephone number 4 can be changed through "SELECT" 4, 6.

## Late To Close

When using opening/closing windows, the control panel must be armed within the programmed time frame for the closing window. If the user wishes to stay on the premises and arm the system at a later time, a "Late to Close" condition can be activated in order to extend the window and prevent a message being sent to the central station.

To activate a "Late to Close" condition:

- 1. Press SELECT 2, 3.
- 2. Enter the system number.
- 3. Enter an authorized user code.
- 4. Enter the new closing hour in 24-hour format (HH); the command is acknowledged and the system returns to normal operation.

## Latch Key

When the latch key feature is activated (address 411), the MENU/NEXT key is used to acknowledge arrivals or departures from the system during opening or closing windows. If MENU/NEXT is not pressed after the user code is entered, a 'Failed to Open' or 'Failed to Close' event code is sent to the central station.

## Zone Chime

A zone can be programmed to chime when opened.

To program a zone to chime:

- 1. Press SELECT 3,3.
- 2. Enter an authorized user code.
- 3. Enter a zone number; the zone is programmed to chime when opened.

To deactivate a zone chime:

- 1. Press SELECT 3, 4.
- 2. Enter an authorized user code.
- 3. Enter the zone number; the zone will not chime when opened.

## Access Control

This feature is designed for use with an electric door latch. The user is able to release the door latch from the keypad by activating a relay programmed to "Access Control" mode – see address 477. A relay is controlled by its corresponding keypad. For example, 'Keypad 1' controls 'Relay 1', 'Keypad 2' controls 'Relay 2' and so on.

#### Note: Keypad 8 cannot be used to operate this feature as it has no corresponding relay.

To activate an access control relay:

- 1. Press SELECT 9.
- 2. Enter an authorized user code; the relay is activated for the programmed cutoff time.

## Set Relay

Relays can be manually activated and deactivated using this operation. A relay activated in this way is not dependent on system status and stays activated until manually reset.

To manually activate a relay:

- 1. Press SELECT 8,4.
- 2. Enter an authorized user code.
- 3. Enter the number of the relay you want to activate (1-7); the relay is activated.

To manually reset a relay:

- 1. Press SELECT 8,3.
- 2. Enter an authorized user code.
- 3. Enter the number of the relay you want to reset (1-7); the relay is deactivated.

## Fire Sensor Reset

If manual fire sensor reset is programmed at address 495, latching smoke detectors must be manually reset after detection. Power is restored 15 seconds after the zone has been reset.

To manually reset fire sensors:

- 1. Press SELECT 4,3.
- 2. Enter an authorized user code.

## Peripherals (firmware dependent)

Certain peripheral expansion modules for the Summit 3208GLD, such as the MasterLink EL-2530 wireless zone expander, can be programmed and operated using this command. Detailed explanations of the programming and operation procedures are found in the installation instructions supplied with each specific module.

To program or operate peripheral modules:

- 1. Press SELECT 7,5.
- 2. Enter an authorized user code.

## 4.1: General

You can program the Summit 3208GLD control panel using either an LCD keypad or the Remote Programmer, Electronics Line's up/downloading software. For more information on keypad operation refer to Chapter 3. Contact your nearest Electronics Line office or distributor to obtain a copy of the Remote Programmer software.

## 4.2: Guide to Programming

The control panel has 500 parameter addresses. All the programmed data is stored in the EEPROM memory and is saved even if both AC and battery power are disconnected. To make programming easier, the Summit 3208GLD includes a default program including typical values for most installations. This means that, in most cases, you only need to program customer specific parameters such as telephone numbers and account numbers. The data is organized according to parameter addresses. You can make programming changes by entering a new value at the appropriate address. For a complete list of parameter addresses and their options, refer to section 4.4: Programming Parameters.

## Dealer Code

The Dealer code, '1,2,3,4,5,6', is valid for the first 60 seconds after power-up. This code is designed to grant access to initial programming procedures. You can cancel the Dealer code at address 411.

## 4.3: Programming Procedure

Electronics Line suggests the following:

- Always load a default program when installing a new control panel. To do so, press SELECT 7, 2, enter an authorized user code and choose a default program.
- Before installation and programming, plan the application well using the programming form provided.
- Use the following procedure to program the data from the programming form into the control panel.

To program the Summit 3208GLD using the 3108 LCD keypad:

- 1. Press SELECT 7, 1 to enter programming mode.
- 2. Enter an authorized user code.
- 3. Enter a 3-digit parameter address; the keypad displays the selected address within a group of related parameters (zones, telephone numbers, routing etc.). For example, if a zone parameter address is selected, the four parameters relating to that specific zone are displayed and the first digit of the selected address flashes.
- 4. Pressing MENU/NEXT or entering data moves the cursor to the next parameter digit. To move back to the previous digit press the \*.
- 5. To move to another item, press SELECT and then MENU/NEXT or \* to scroll forwards and backwards through the available options. For example, if Zone 1 is selected, press SELECT and use MENU/NEXT and \* to scroll forward and backwards through the different zones.
- 6. To exit programming mode, press AWAY.
- 7. For the modifications to take effect, disconnect and reconnect both AC and battery power supplies.

Note: The system allows two minutes to begin programming before automatically exiting programming mode. Programming mode is immediately aborted if the control panel is in communication (both incoming and outgoing calls).

|     |   | AL  | νDR | : U |    | ןן ט |
|-----|---|-----|-----|-----|----|------|
| ( 0 | 0 | 0 - | - 4 | 9   | бу | J    |
|     |   |     |     |     |    |      |

First digit blinking, press any numeric key to change this digit.

Press: \* to move to the previous digit SELECT to select another address or group of parameters MENU/NEXT to move to the next digit or group AWAY to exit programming mode

#### After entering a parameter address number...

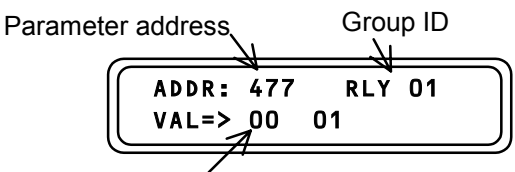

First digit blinking

Upon entering a digit, the display automatically moves to the next digit. To move to the next digit without entering a modification, press MENU/NEXT. To move back to the previous digit, press \*.

#### Entering Hex data

Pressing # scrolls through the hexadecimal digits A, B, C, D, E and F. If the original digit is decimal (0-9), press # to change the digit to A. If the original digit is hexadecimal (A-F), press # to move to the next hexadecimal digit in sequence.

## 4.4: Programming Parameters

This section comprises a complete listing of the Summit 3208GLD control panel's programming parameters. The following table provides a summary of the parameter addresses.

| ADDRESSES | PARAMETERS                 | ADDRESSES | PARAMETERS                                                        |
|-----------|----------------------------|-----------|-------------------------------------------------------------------|
| 000-127   | Zone Parameters            | 388       | Swinger Parameters                                                |
| 128-131   | System Parameters          | 389-409   | Opening & Closing Windows                                         |
| 132-139   | Keypad Parameters          | 410       | Bell Cut-Off                                                      |
| 140-179   | Telephone Numbers          | 411       | Dealer Lockout & Latchkey                                         |
| 180-195   | Account Numbers            | 412-475   | Custom LCD Zone Descriptors                                       |
| 196-197   | Telephone Line Parameters  | 476       | 3508 & 3528 Zone Expanders                                        |
| 198-201   | Communication Protocols    | 477-490   | Relay Parameters                                                  |
| 202-261   | Zone Oriented Event Codes  | 491-493   | Periodic Test                                                     |
| 262-295   | Event Oriented Event Codes | 494       | Arming Options & Arming Ring                                      |
| 296-310   | Event & Message Routing    | 495       | Detailed Display, Bell Muting, Alarm<br>Chime & Fire Sensor Reset |
| 378-381   | Exit Timers                | 496       | Police Key Operation<br>& RP Communication Options                |
| 382-384   | Entry Timers               | 497       | MasterLink EL-2530<br>Zone Expander                               |
| 385-387   | Pulse Counters             | 499       | Listen-In Time Out                                                |

### ADDRESSES 000-127: ZONE PARAMETERS

Each zone is individually defined in four parameter addresses.

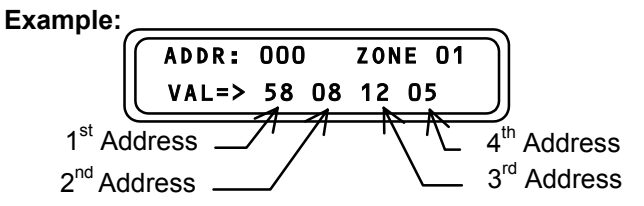

## 1<sup>st</sup> ADDRESS

#### LCD Zone Descriptor and Entry Delay

Select a zone descriptor and entry delay from the table below. Entry delay options #1, #2 and #3 are set at addresses 382, 383 and 384, respectively. The four custom LCD messages can be programmed at addresses 412-475.

| No<br>Delay | Delay<br>#1 | Delay<br>#2 | Delay<br>#3 | Descriptor | No<br>Delay | Delay<br>#1 | Delay<br>#2 | Delay<br>#3 | Descriptor  |
|-------------|-------------|-------------|-------------|------------|-------------|-------------|-------------|-------------|-------------|
| 00          | 40          | 80          | C0          | no message | 20          | 60          | A0          | E0          | LOBBY       |
| 01          | 41          | 81          | C1          | 1ST FLOOR  | 21          | 61          | A1          | E1          | LIVNG ROOM  |
| 02          | 42          | 82          | C2          | 2ND FLOOR  | 22          | 62          | A2          | E2          | MSTR BEDRM  |
| 03          | 43          | 83          | C3          | 3RD FLOOR  | 23          | 63          | A3          | E3          | MAT         |
| 04          | 44          | 84          | C4          | 4TH FLOOR  | 24          | 64          | A4          | E4          | MOTION      |
| 05          | 45          | 85          | C5          | BACK DOOR  | 25          | 65          | A5          | E5          | NORTH       |
| 06          | 46          | 86          | C6          | BASEMENT   | 26          | 66          | A6          | E6          | NURSERY     |
| 07          | 47          | 87          | C7          | BATHROOM   | 27          | 67          | A7          | E7          | OFFICE      |
| 08          | 48          | 88          | C8          | BEDROOM    | 28          | 68          | A8          | E8          | PANIC       |
| 09          | 49          | 89          | C9          | BEDROOM 1  | 29          | 69          | A9          | E9          | PERIMETER   |
| 0A          | 4A          | 8A          | CA          | BEDROOM 2  | 2A          | 6A          | AA          | EA          | POOL        |
| 0B          | 4B          | 8B          | CB          | BEDROOM 3  | 2B          | 6B          | AB          | EB          | ROOF        |
| 0C          | 4C          | 8C          | CC          | COMPUTER   | 2C          | 6C          | AC          | EC          | ROOM        |
| 0D          | 4D          | 8D          | CD          | CONFERENCE | 2D          | 6D          | AD          | ED          | ROOM 1      |
| 0E          | 4E          | 8E          | CE          | CORRIDOR   | 2E          | 6E          | AE          | EE          | ROOM 2      |
| 0F          | 4F          | 8F          | CF          | DINING     | 2F          | 6F          | AF          | EF          | ROOM 3      |
| 10          | 50          | 90          | D0          | DOOR       | 30          | 70          | B0          | F0          | ROOM 4      |
| 11          | 51          | 91          | D1          | EAST       | 31          | 71          | B1          | F1          | SHIPPING    |
| 12          | 52          | 92          | D2          | EMERGENCY  | 32          | 72          | B2          | F2          | SHOP        |
| 13          | 53          | 93          | D3          | ENTRANCE   | 33          | 73          | B3          | F3          | SLIDE DOOR  |
| 14          | 54          | 94          | D4          | EXIT       | 34          | 74          | B4          | F4          | SOUTH       |
| 15          | 55          | 95          | D5          | EXTERIOR   | 35          | 75          | B5          | F5          | STAIRS      |
| 16          | 56          | 96          | D6          | FAMILY     | 36          | 76          | B6          | F6          | STORAGE     |
| 17          | 57          | 97          | D7          | FIRE       | 37          | 77          | B7          | F7          | STUDY       |
| 18          | 58          | 98          | D8          | FRONT DOOR | 38          | 78          | B8          | F8          | VAULT       |
| 19          | 59          | 99          | D9          | GARAGE     | 39          | 79          | B9          | F9          | WAREHOUSE   |
| 1A          | 5A          | 9A          | DA          | GUEST ROOM | 3A          | 7A          | BA          | FA          | WEST        |
| 1B          | 5B          | 9B          | DB          | HALL       | 3B          | 7B          | BB          | FB          | WINDOW      |
| 1C          | 5C          | 9C          | DC          | HOLDUP     | 3C          | 7C          | BC          | FC          | (custom #1) |
| 1D          | 5D          | 9D          | DD          | INTERIOR   | 3D          | 7D          | BD          | FD          | (custom #2) |
| 1E          | 5E          | 9E          | DE          | KITCHEN    | 3E          | 7E          | BE          | FE          | (custom #3) |
| 1F          | 5F          | 9F          | DF          | LAUNDRY    | 3F          | 7F          | BF          | FF          | (custom #4) |

## 2<sup>nd</sup> ADDRESS

#### First Digit: Loop Speed, Pulse Count and Swinger Setting

The following table lists the options for the loop speed, pulse count and swinger setting. Choose a slow loop response (150ms for on-board zones or 750ms for zone expander zones) for motion sensors and contacts. Choose a fast loop response (50ms) for shock sensors. The three optional pulse count settings can be programmed at addresses 385-387 and the swinger setting is programmed at address 388. A full explanation of these features can be found at their respective addresses.

Note: The Pulse Count option is not available for DK firmware versions.

#### First digit value:

| Loop<br>Speed | Pulse<br>Count | Swinger<br>Setting | Value |
|---------------|----------------|--------------------|-------|
|               | Nono           | -                  | 0     |
| Slow          | none           | Active             | 1     |
|               | #1             | -                  | 2     |
|               | #1             | Active             | 3     |
|               | #0             | -                  | 4     |
|               | #2             | Active             | 5     |
|               | #0             | -                  | 6     |
|               | #3             | Active             | 7     |

| Loop<br>Speed | Pulse<br>Count | Swinger<br>Setting | Value |
|---------------|----------------|--------------------|-------|
| Fast          | Nono           | -                  | 8     |
|               | None           | Active             | 9     |
|               | #1             | -                  | A     |
|               |                | Active             | В     |
|               | #2             | -                  | С     |
|               |                | Active             | D     |
|               | #2             | -                  | E     |
|               | #3             | Active             | F     |

#### Second Digit: Bypassability, Zone Chime and System ID

The second digit of this address deals with a number of options. Select whether the zone is bypassable, if the zone chime feature is enabled and to which system the zone is assigned from the table below.

#### Second digit value:

| Bypassable | Chime | System | Value |   | Bypassable | Chime | System | Value |
|------------|-------|--------|-------|---|------------|-------|--------|-------|
|            | No    | 1      | 0     |   |            |       | 1      | 8     |
|            |       | 2      | 1     |   |            | No    | 2      | 9     |
| No         |       | 3      | 2     |   |            |       | 3      | А     |
|            |       | 4      | 3     |   | Yes        |       | 4      | В     |
|            | Yes   | 1      | 4     | 1 |            | Yes   | 1      | С     |
|            |       | 2      | 5     |   |            |       | 2      | D     |
|            |       | 3      | 6     |   |            |       | 3      | E     |
|            |       | 4      | 7     | ] |            |       | 4      | F     |

#### 3<sup>rd</sup> ADDRESS

#### First Digit: Zone ID

When using certain protocols, Zone ID is the number that identifies the zone within the event code for specific zone events. This number replaces the second digit of the event code — see addresses 202-261 and 262-295.

*First digit value:* Enter a value between 0 - F for Zone ID

#### Second Digit: Loop Type

Select the loop type for this zone from the following list.

Second digit value:

- 0 N.C. restore on short, alarm on open
- 1 N.O. alarm on short, restore on open
- 2 E.O.L.R. (end of line resistor) alarm on short, restore on normal, alarm on open
- 3 D.E.O.L.R. (double end of line resistor) only available for DK firmware versions.

## 4<sup>th</sup> ADDRESS

#### First Digit: Zone Type

Select a zone type from the following list. For a full explanation of each zone type, see 1.2: Zones.

First digit value:

- 0 Perimeter normal zone
- 1 Perimeter primary zone
- 2 Perimeter secondary zone
- 3 Perimeter conditional zone
- 4 Interior normal zone
- 5 Interior primary zone
- 6 Interior secondary zone
- 7 Interior conditional zone

- 9 Verified Fire Zone
- A Fire Zone
- B Common Zone
- C Emergency/Holdup (24 Hour)
- D Tamper
- E On/Off keyswitch STAY
- F On/Off keyswitch AWAY

## Second Digit: Listen-In, Message Transmission to the Central Station and Bell Activation

Select the type of output for this zone in the event of an alarm.

Second digit value:

| Listen-In<br>Activated | Send Message to<br>Central Station | Activate<br>Bell | Value |
|------------------------|------------------------------------|------------------|-------|
|                        | No                                 | No               | 0     |
| No                     | NO                                 | Yes              | 1     |
|                        |                                    | No               | 4     |
|                        | Ver                                | Yes              | 5     |
| Yes                    | 165                                | No               | 8     |
|                        |                                    | Yes              | 9     |

**ADDRESSES 000-031: Zones 1 - 8** These addresses concern the 8 on-board zones or zones added to the control panel using a zone expander (jumper setting A – see address 476).

000-003Zone #1004-007Zone #2008-011Zone #3012-015Zone #4016-019Zone #5020-023Zone #6024-027Zone #7028-031Zone #8

**ADDRESSES 032-063: Zones 9 - 16** These addresses concern zones added to the control panel using a zone expander (jumper setting B – see address 476).

032-035Zone #9036-039Zone #10040-043Zone #11044-047Zone #12048-051Zone #13052-055Zone #14056-059Zone #15060-063Zone #16

**ADDRESSES 064 – 095: Zones 17 - 24** These addresses concern zones added to the control panel using a zone expander (jumper setting C – see address 476).

064-067Zone #17068-071Zone #18072-075Zone #19076-079Zone #20080-083Zone #21084-087Zone #22088-091Zone #23092-095Zone #24

**ADDRESSES 096-127: Zones 25 - 32** These addresses concern zones added to the control panel using a zone expander (zone expander jumper setting D – see address 476).

096-099Zone #25100-103Zone #26104-107Zone #27108-111Zone #28112-115Zone #29116-119Zone #30120-123Zone #31124-127Zone #32

## ADDRESSES 128-131: SYSTEM PARAMETERS

These addresses offer a number of options for each sub-system. Program the keypad tones (beeps) and one-key arming feature for each sub-system at these addresses. Program only system 1 for unpartitioned systems.

#### 128 First Digit: Keypad Arming/Disarming Tones for System 1

Each sub-system's keypads can be programmed to beep during arming, disarming and during the entry delay.

When using a keyswitch, wireless devices or the RP software to arm and disarm the system, the siren sounds the same pattern of arm and disarm tones as defined at this address.

Select the keypad tones for System 1 from the table below.

| Arm Tone   | Continuous on Entry | Disarm Tone | Value |
|------------|---------------------|-------------|-------|
|            |                     | No          | 0     |
| No         | No                  | 1           | 1     |
| 110        |                     | 3           | 2     |
|            | Yes                 | No          | 3     |
|            |                     | No          | 4     |
| 1          | No                  | 1           | 5     |
|            |                     | 3           | 6     |
|            | Yes                 | No          | 7     |
|            |                     | No          | 8     |
| 3          | No                  | 1           | 9     |
| 3          |                     | 3           | А     |
|            | Yes                 | No          | В     |
|            |                     | No          | С     |
| Continuous | No                  | 1           | D     |
| Continuous |                     | 3           | E     |
|            | Yes                 | No          | F     |

First digit value:

#### Second Digit: Display, Power Trouble Tones and One Key Arming for System 1

The second digit of this address offers options for the display type of each sub-system's keypads and the tones sounded for power related trouble conditions. One-Key Arming allows the user the capability to arm the system, using either the STAY or AWAY keys, without needing to enter a user code. Select these options for System 1 from the table below.

| Display<br>Type | One Key<br>Arming | Beep for<br>AC Loss | Beep for<br>Low Battery | Value |
|-----------------|-------------------|---------------------|-------------------------|-------|
|                 |                   | Ne                  | No                      | 0     |
|                 | Disabled          | NO                  | Yes                     | 1     |
| Summarized      |                   | Mar                 | No                      | 2     |
|                 |                   | Yes                 | Yes                     | 3     |
|                 |                   | N                   | No                      | 4     |
|                 | Enabled           | NO                  | Yes                     | 5     |
|                 |                   | Yes                 | No                      | 6     |
|                 |                   |                     | Yes                     | 7     |
|                 |                   | Ne                  | No                      | 8     |
|                 | Disabled          | NO                  | Yes                     | 9     |
|                 |                   | Mar                 | No                      | Α     |
| Detailed        |                   | Yes                 | Yes                     | В     |
|                 |                   | N                   | No                      | С     |
|                 | <b>F</b> uchlad   | NO                  | Yes                     | D     |
|                 | Enabled           | N                   | No                      | E     |
|                 |                   | res                 | Yes                     | F     |

- 129 Same as above for System 2
- 130 Same as above for System 3
- 131 Same as above for System 4

## ADDRESSES 132-139: KEYPAD PARAMETERS

The following addresses offer options for the configuration of each keypad.

### 132 First Digit: Backlight and Buzzer Operation for Keypad 1

Select the backlight and buzzer options from the following table.

First digit value:

| Buzzer  | Backlight                       | Value |
|---------|---------------------------------|-------|
|         | On after keystroke for 1 minute | 0     |
|         | On for opening windows          | 1     |
| Audible | On for closing windows          | 2     |
|         | On for opening/closing windows  |       |
|         | On at all times                 | 4     |
|         | On after keystroke for 1 minute | 8     |
|         | On for opening windows          | 9     |
| Silent  | On for closing windows          | А     |
|         | On for opening/closing windows  | В     |
|         | On at all times                 | С     |

### Second Digit: Keypad Supervision, System Operation and Display forKeypad 1

In partitioned systems, each keypad is associated with a specific sub-system and can be programmed to display only its own sub-system or all the sub-systems. Keypad supervision is selected both at this address and on the keypad itself – *see 2.4: Installing Keypads.* 

Second digit value:

| Supervision | Display<br>System | Operate<br>System | Value |  | Supervision | Display<br>System | Operate<br>System | Value |
|-------------|-------------------|-------------------|-------|--|-------------|-------------------|-------------------|-------|
|             | 1                 | 1                 | 0     |  | Yes         | 1                 | 1                 | 8     |
|             | 2                 | 2                 | 1     |  |             | 2                 | 2                 | 9     |
| No          | 3                 | 3                 | 2     |  |             | 3<br>Yes 4<br>All | 3                 | А     |
|             | 4                 | 4                 | 3     |  |             |                   | 4                 | В     |
|             | All               | 1                 | 4     |  |             |                   | 1                 | С     |
|             |                   | 2                 | 5     |  |             |                   | 2                 | D     |
|             |                   | 3                 | 6     |  |             |                   | 3                 | E     |
|             |                   | 4                 | 7     |  |             |                   | 4                 | F     |

133 Same as above for Keypad 2

134 Same as above for Keypad 3

135 Same as above for Keypad 4

136 Same as above for Keypad 5

137 Same as above for Keypad 6

138 Same as above for Keypad 7

139 Same as above for Keypad 8

#### ADDRESSES 140-179: TELEPHONE NUMBERS

Consecutive addresses are used to enter telephone numbers up to 16 digits. Indicate the end of the telephone number with the hex digit F. To enter a 3 second pause enter C, for a 7 second pause enter D, to switch from pulse to tone dialing, enter E.

Note: The emergency telephone numbers shall not programmed to place a call to a police station that has not been specifically assigned by that police station for such a service.

- 140-147 Telephone #1
- 148-155 Telephone #2
- 156-163 Telephone #3
- **164-171 Telephone #4** (usually used with the Follow-me feature SELECT, 4, 6)

172-179 Telephone number for Remote Programmer Callback.

The Remote Programmer Callback telephone number is programmed using the same method as telephone numbers 1-4.

#### ADDRESSES 180-195: ACCOUNT NUMBERS

Account numbers are transmitted to the central station with the event code to identify the source of the event.

Each system can be given a separate account number. If the system is not partitioned, only enter the account number for System 1. For partitioned systems, program account numbers for all sub-systems.

Account numbers are entered in four consecutive addresses. To enter an account number always enter 8 digits in sequence (if the number is less than 8 digits, use leading zeros).

#### Variable Transmission Length Protocols

Certain protocols can handle more than one transmission length. This means that in some protocols either 5 or 8 digit account numbers, for example, can be sent. The following example illustrates how to program account numbers for a protocol that handles 3 or 4 digit account numbers.

When transmitting an account number to the central station, the control panel automatically ignores any sequence of zeros at the beginning of the number.

Enter the following to program a 3 digit account number for System 1:

| $Address \to$       | 180 | 181 | 182 | 183 |
|---------------------|-----|-----|-----|-----|
| Value $\rightarrow$ | 00  | 00  | 01  | 23  |

In the above example the account number will be regarded as "123". If a 4 digit account number "0123" is required, enter the following:

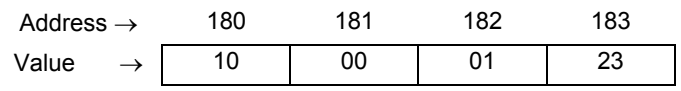

The first digit indicates to the control panel that the zero is to be considered as part of the 4-digit account number.

180-183 Account # for System 1

184-187 Account # for System 2

188-191 Account # for System 3

192-195 Account # for System 4

#### ADDRESSES 196-197: TELEPHONE LINE PARAMETERS

#### 196 First Digit: Dialing Options and Telephone Event Message Enable/Disable

The first digit of this address comprises the following options.

- Voice Mail Override in certain voice mail systems, a broken dial tone is sounded to indicate that messages have been received. Using voice mail override, the panel detects these tones allowing the line to be shared with the voice mail system.
- Dialing Mode the panel can be programmed to use either pulse or tone (DTMF) dialing.
- Telephone Event Message Enable/Disable this option enables or disables telephone communications to the central station and follow-me number. If disabled, there is no need to program any of the other parameters regarding central station communications (telephone numbers, event codes etc.).

## Note: This option does not affect RP communications. The RP Callback number, addresses 172-179, may still be programmed.

#### First digit value:

| Voice Mail Override | Dialing Mode | Telephone Event Message | Value |
|---------------------|--------------|-------------------------|-------|
|                     | Dulas        | No                      | 0     |
|                     | Puise        | Yes                     | 2     |
| Enable              | DTME         | No                      | 4     |
|                     | DTMF         | Yes                     | 6     |
|                     | Dulas        | No                      | 8     |
| 5                   | Puise        | Yes                     | Α     |
| Disable             | DTME         | No                      | С     |
|                     |              | Yes                     | E     |

#### Second Digit: Time-Outs for Acknowledgment

Acknowledgments are tones transmitted from the central station to the control panel to confirm successful transmission of event codes. There are 2 acknowledgment tones, Ack1 and Ack2. Ack1 is the tone that confirms that the central station has recognized that the panel is attempting to send an event code. Time-Out for Ack1 is the amount of time the panel waits for Ack1 to be sent after the central station picks up. If Ack1 is not received within this time period, the panel makes another dialing attempt (if programmed at address 197). Ack2 is the tone that confirms that the central station has received and understood the message. Time-Out for Ack2 is the amount of time the panel waits for Ack2 after sending the message. If Ack2 is not received during this time period, the panel makes another message attempt (if programmed at address 197).

*Note: When using the Follow-me feature, Ack1 is received when the user presses 0, 9 or # on their telephone and Ack2 is not relevant.* 

Second digit value:

| Time   |        |       |
|--------|--------|-------|
| Ack 1  | Ack 2  | Value |
|        | 2 sec  | 0     |
| 2      | 3 sec  | 1     |
| 2 500  | 5 sec  | 2     |
|        | 10 sec | 3     |
|        | 2 sec  | 4     |
| 15 000 | 3 sec  | 5     |
| 15 Sec | 5 sec  | 6     |
|        | 10 sec | 7     |

| Time   |        |       |
|--------|--------|-------|
| Ack 1  | Ack 2  | Value |
|        | 2 sec  | 8     |
| 30 606 | 3 sec  | 9     |
| 50 SEC | 5 sec  | A     |
|        | 10 sec | В     |
|        | 2 sec  | С     |
| 60 600 | 3 sec  | D     |
| ou sec | 5 sec  | E     |
|        | 10 sec | F     |

### 197 First Digit: Dialing & Message attempts

The first digit of this address deals with the number of times the panel attempts to dial or transmit an event code message until a successful transmission is sent.

First digit value:

| Dialing | Message | Value |
|---------|---------|-------|
|         | 1       | 0     |
| 1       | 2       | 1     |
| I       | 5       | 2     |
|         | 10      | 3     |
|         | 1       | 4     |
| 2       | 2       | 5     |
| 2       | 5       | 6     |
|         | 10      | 7     |

| Dialing | Message | Value |
|---------|---------|-------|
|         | 1       | 8     |
| 5       | 2       | 9     |
| 5       | 5       | А     |
|         | 10      | В     |
|         | 1       | С     |
| 10      | 2       | D     |
| 10      | 5       | E     |
|         | 10      | F     |

## Second Digit: Dial Tone Wait and Anti Jamming

The default value for the second digit of this parameter has been chosen according to the requirements of the local telecommunications authority. If any problems are experienced, please contact Electronics Line Technical Support Dept.

Second digit value:

- 0 Dial after 1 second, 2 second anti-jam
- 1 Dial after 5 seconds, 2 second anti-jam
- 2 Dial after 10 seconds, 2 second anti-jam
- 3 Dial after 20 seconds, 2 second anti-jam
- 4 Dial after 1 second or if dial tone present, 2 second anti-jam
- 5 Dial after 5 seconds or if dial tone present, 2 second anti-jam
- 6 Dial after 10 seconds or if dial tone present, 2 second anti-jam
- 7 Dial after 20 seconds or if dial tone present, 2 second anti-jam
- 8 Dial after 1 second, 10 second anti-jam
- 9 Dial after 5 seconds, 10 second anti-jam
- A Dial after 10 seconds, 10 second anti-jam
- B Dial after 20 seconds, 10 second anti-jam
- C Dial after 1 second or if dial tone present, 10 second anti-jam
- D Dial after 5 seconds or if dial tone present, 10 second anti-jam
- E Dial after 10 seconds or if dial tone present, 10 second anti-jam
- F Dial after 20 seconds or if dial tone present, 10 second anti-jam

#### ADDRESSES 198 - 201: COMMUNICATION PROTOCOLS

Each of the four telephone numbers is associated with a telephone communication protocol programmable at these addresses. These can be defined according to the protocol used in communications with the central station and whether the message sent will be from either the zone or event oriented event code tables. Telephone #4 is usually associated with the "follow-me" feature, as it is the lowest priority telephone number and can be modified by the user.

#### Protocol Formats.

The availability of the communication protocols, listed below, is subject to the protocol list in the supplied firmware.

- First digit value:
- 1 Electronics Line 8 Scantronics
- 5 Follow Me A Contact ID
- 6 SIA 110 baud F Pulse Protocols
- 7 SIA 300 baud

**IMPORTANT:** The value entered at the second digit is dependent on the first digit. If the value entered is anything other than F, only the event code table needs to be chosen.

#### Event Code Table.

Second digit value:

0 - Event oriented table 8 - Zone oriented table

For pulse protocols, the data frequency and data rate should be defined in addition to the event code table. Select the second digit value from the following table.

#### **Event Code Table, Data Frequency and Data Rate Options for Pulse Protocols.** *Second digit value:*

| Event Code Format | Data Frequency | Ack. Frequency | Data Rate | Value |
|-------------------|----------------|----------------|-----------|-------|
|                   |                | 4.4001         | 10pps     | 0     |
|                   | 400011         | 140002         | 20pps     | 1     |
|                   | 1800HZ         | 220011-        | 10pps     | 2     |
| Event Oriented    |                | 230002         | 20pps     | 3     |
|                   |                | 140011-        | 10pps     | 4     |
|                   |                | 1400Hz         | 20pps     | 5     |
|                   | 1900HZ         | 2300Hz -       | 10pps     | 6     |
|                   |                |                | 20pps     | 7     |
|                   |                | 1400Hz -       | 10pps     | 8     |
|                   |                |                | 20pps     | 9     |
|                   | 1800HZ         | 220011-        | 10pps     | A     |
| Zone Oriented     |                | 2300HZ         | 20pps     | В     |
|                   |                | 140011-        | 10pps     | С     |
|                   | 400011         | 1400HZ         | 20pps     | D     |
|                   | 1900Hz         | 220011-        | 10pps     | E     |
|                   |                | 2300HZ         | 20pps     | F     |

Pulse protocol examples: 4/2 Slow (10pps) - F8 4/2 Fast (20pps) - F9

- 198 Protocol for Telephone #1
- 199 Protocol for Telephone #2
- 200 Protocol for Telephone #3
- 201 Protocol for Telephone #4

### ADDRESSES 202 - 261: ZONE ORIENTED EVENT CODE TABLE

The following is a guide to programming event codes.

- 00 No message is sent for this event.
- 0X A one-digit event code is sent for this event.
- XX A two-digit event code is sent for this event.
- X0 For zone restore the 0 is replaced with the zone ID. For opening and closing events, the 0 is replaced with the user number. For other events both digits are regarded as the event code.
   Note: When providing additional event information, the 0 is replaced with a hexadecimal digit (1-F). This has its limitations when using over 15 zones. Zones 1-15 are represented by 1-F

hexadecimal. The cycle then restarts at 16 (i.e. Zone 16=1, Zone 17=2 and so on). The following are the addresses for zone oriented event code messages. For event oriented codes refer

to addresses 262 - 295.

- 202 Event code for zone restore
- 203 Event code for Zone 1
- 204 Event code for Zone 2
- 205 Event code for Zone 3
- 206 Event code for Zone 4
- 207 Event code for Zone 5
- 208 Event code for Zone 6
- 209 Event code for Zone 7210 Event code for Zone 8
- 210 Event code for zone 8
- 211 Event code for Zone 9212 Event code for Zone 10
- 212 Event code for Zone 10 213 Event code for Zone 11
- 214 Event code for Zone 12
- 215 Event code for Zone 13
- 216 Event code for Zone 14
- 217 Event code for Zone 15
- 218 Event code for Zone 16
- 219 Event code for Zone 17
- 220 Event code for Zone 18
- 221 Event code for Zone 19
- 222 Event code for Zone 20
- 223 Event code for Zone 21
- 224 Event code for Zone 22
- 225 Event code for Zone 23
- 226 Event code for Zone 24
- 227 Event code for Zone 25
- 228 Event code for Zone 26
- 229 Event code for Zone 27
- 230 Event code for Zone 28
- 231 Event code for Zone 29
- 232 Event code for Zone 30
- 233 Event code for Zone 31
- 234 Event code for Zone 32
- 235 Event code for opening (disarming)
- 236 Event code for normal closing (arming)
- 237 Event code for zones bypassed (DK firmware: closing with bypassed zones)
- 238 Event code for perimeter closing (STAY arming)

- 239 Event code for LSCP unit tamper
- 240 Event code for LSCP unit tamper restore
- 241 Event code for fire trouble
- 242 Event code for fire restore
- 243 Event code for wireless supervision failure/jamming
- 244 Event code for wireless supervision failure/jamming restore
- 245 Event code for failed to open
- 246 Event code for failed to close
- 247 Event code for AC loss
- 248 Event code for AC restore
- 249 Event code for low battery
- 250 Event code for battery restore
- 251 Event code for manual telephone test
- 252 Event code for zones unbypassed (DK firmware: log 75% full)
- 253 Event code for clock change or completion of remote programming
- 254 Event code for user initiated bell cutoff
- 255 Event code for "E" button
- 256 Event code for "F" button
- 257 Event code for "P" button
- 258 Event code for keypad emergency restore (E or P button)
- 259 Event code for duress
- 260 Event code for periodic test *Note: This event code is reported with user code 0.*
- 261 Event code for system initialization

### ADDRESSES 262 - 295: EVENT ORIENTED EVENT CODE TABLE

The following is a guide to programming event codes.

- 00 No message is sent for this event.
- 0X A one-digit event code is sent for this event.
- XX A two-digit event code is sent for this event.
- X0 For opening and closing events, the 0 is replaced with the user number. For zone events, the 0 is replaced with the zone ID. For system events, such as AC loss, both digits are regarded as the event code.

Note: When providing additional event information, the 0 is replaced with a hexadecimal digit (1-F). This has its limitations when using over 15 zones. Zones 1-15 are represented by 1-F hexadecimal. The cycle then restarts at 16 (i.e. Zone 16=1, Zone 17=2 and so on).

The following are the addresses for event oriented event code messages. For zone oriented codes refer to addresses 202 – 261.

- 262 Event code for zone in alarm
- 263 Event code for zone alarm restore
- 264 Event code for zone trouble (battery low)
- 265 Event code for zone trouble restore (battery low)
- 266 Event code for zone tamper
- 267 Event code for zone tamper restore
- 268 Event code for zone emergency alarm
- 269 Event code for opening (disarming)
- 270 Event code for normal closing (arming)
- 271 Event code for zones bypassed (DK firmware: closing with bypassed zones)
- 272 Event code for perimeter closing
- 273 Event code for LSCP unit tamper
- 274 Event code for LSCP unit tamper restore

- 275 Event code for fire trouble
- 276 Event code for fire restore
- 277 Event code for wireless supervision failure/jamming
- 278 Event code for wireless supervision failure/jamming restore
- 279 Event code for failed to open
- 280 Event code for failed to close
- 281 Event code for AC loss
- 282 Event code for AC restore
- 283 Event code for low battery
- 284 Event code for battery restore
- 285 Event code for manual telephone test
- 286 Event code for zones unbypassed (DK firmware: log 75% full)
- 287 Event code for clock change or completion of remote programming
- 288 Event code for user initiated bell cutoff
- 289 Event code for "E" button
- 290 Event code for "F" button or alarm from fire zone
- 291 Event code for "P" button
- 292 Event code for keypad emergency restore (E or P button)
- 293 Event code for duress
- 294 Event code for periodic test Note: This event code is reported with user code 0.
- 295 Event code for system initialization

#### ADDRESSES 296-310: EVENT & MESSAGE ROUTING

Event code messages are divided into "Routing Groups" so that they can be routed in several ways. Each telephone number can be defined as a primary or back-up number for a specific routing group. The control panel can also be programmed not to dial a telephone number for a certain routing groups.

A primary number is the first number the control panel dials when an event occurs. If the control panel is unsuccessful in dialing the primary number, the back-up number is dialed. More than one primary number can be assigned to a routing group. In this case, the numbers will be dialed in sequence. For example, if telephone numbers 1 and 3 are defined for the same routing group, telephone number 1 will be dialed first. Routing also determines whether messages are entered in the log, whether the bell is activated and which bell pattern is sounded.

#### 296-298 Message routing for Burglary Alarm messages

See Appendix C: Message Routing

#### 296 Telephone #4

First digit value:

- 0 Do not call this telephone number
- 1 Primary telephone number
- 3 Backup telephone number

#### Telephone #3

Second digit value:

- 0 Do not call this telephone number
- 1 Primary telephone number
- 3 Backup telephone number

#### 297 Telephone #2

First digit value:

- 0 Do not call this telephone number
- 1 Primary telephone number
- 3 Backup telephone number

### Telephone #1

Second digit value:

- 0 Do not call this telephone number
- 1 Primary telephone number
- 3 Backup telephone number
- **298** Bell Delay, Log Entry and Bell Activation for burglary alarms Select from the following options to set the 20 second bell delay, log entry and bell activation for burglary alarms.

#### **Bell Delay and Log Entry**

First digit value:

- 0 No bell delay, no log
- 1 Bell delay, no log
- 8 No bell delay, log
- 9 Bell delay, log

### **Bell Activation**

Second digit value:

- 0 No bell
- 1 Bell pattern 1
- 2 Bell pattern 2
- 3 Steady bell

#### Note: Pulsed signals are available for special alarm types.

- **299-301** Message routing for LSCP Unit Trouble messages Same as addresses 296 298 See Appendix C: Message Routing
- 302-304 Message routings for Fire messages Same as addresses 296 298

See Appendix C: Message Routing

Note: Fire zones have a fixed bell pattern - pulse on and off for half a second, in groups of three, with an interval of one and a half seconds between each sequence. The cut-off time is fixed at four minutes. Bell delay does not apply to fire zones.

**305-307** Message routings for Open/Close messages Same as addresses 296 – 298 See Appendix C: Message Routing

Note: Bell delay and bell activation are not relevant to this routing group and do not need to be defined.

## **308-310** Message routings for Service messages Same as addresses 296 – 298 See Appendix C: Message Routing

Note: Bell delay and bell activation are not relevant to this routing group and do not need to be defined.

311-377 Not available

#### ADDRESSES 378-381: EXIT TIMERS

The exit delay timer determines the amount of time the user has to leave the premises after arming the system. Enter a hexadecimal value between 0 - 255 seconds using the hexadecimal conversion chart in Appendix B.

- 378 Exit Delay Time for System 1
- 379 Exit Delay Time for System 2
- 380 Exit Delay Time for System 3
- 381 Exit Delay Time for System 4

#### ADDRESSES 382-384: ENTRY TIMERS

The entry delay timer determines the amount of time the user has to disarm the system before an alarm is generated. If the entry delay expires and the system is still armed, the siren sounds and the user has twenty seconds to disarm before a report is sent to the central station. Three different entry delay times can be programmed and each zone can be assigned one of these delays. Enter a hexadecimal value number between 0 - 235 seconds using the hexadecimal conversion chart in Appendix B.

## Note: Zones defined as Emergency/Hold-up, Tamper, Fire and Verified Fire will ignore the entry delay even if defined.

The 20-second report delay is not available in DK versions and the programmable range for the entry delay is 0-255 seconds.

- 382 Entry Delay 1
- 383 Entry Delay 2
- 384 Entry Delay 3

#### ADDRESSES 385-387: PULSE COUNTERS

Using a pulse counter helps eliminate false alarms and is very similar to pulse count selection in motion detectors. When a pulse counter is assigned to a zone, the zone must be opened a certain number of times, within a specific period of time, for the panel to generate an alarm.

One of these three Pulse Counter options can be assigned to each zone (2<sup>nd</sup> address).

#### Note: The Pulse Count option is not available for DK firmware versions.

#### Second digit value:

- 0 2 pulses within a period of 2 seconds 4 3 pulses within a period of 5 seconds
- 1 2 pulses within a period of 5 seconds 5 -
- seconds 5 3 pulses within a period of 10 seconds 0 seconds 6 - 3 pulses within a period of 20 seconds
- 2 2 pulses within a period of 10 seconds
  3 2 pulses within a period of 20 seconds
  7 3
  - 7 3 pulses within a period of 30 seconds

#### Note: A pulse counter should not be assigned to a zone protected by door contacts.

- 385 Pulse Counter Option 1
- 386 Pulse Counter Option 2
- 387 Pulse Counter Option 3

#### ADDRESS 388: SWINGER PARAMETERS

#### Swinger mode.

Defining a zone as a Swinger limits the number of alarms that can be generated from that zone within a specific time period. You can activate the Swinger option for each zone. All swinger zones are assigned the same swinger setting.

**Example:** If zone 1 is set as a Swinger at address 001, and Swinger mode is set to "1 alarm in 1 arming period" at address 388, only one alarm will be accepted from this zone within every one arming period. Any subsequent alarms from this zone are ignored by the system.

#### 388 00 - 1 alarm in 1 arming period

or enter a hexadecimal value at this address from 01 to FF. Each hexadecimal unit represents a period of 15 minutes. You can calculate this by multiplying the required amount of time by 4 then converting to hexadecimal using the conversion chart in Appendix B. For example, to program one alarm every three and a quarter hours, enter 0D.  $3\frac{1}{4} \times 4 = 13$ , 13 = D.

#### ADDRESSES 389-409: OPENING & CLOSING WINDOWS

For each day of the week, you can choose one of three Opening and four Closing window options. These are programmable at addresses 389-395.

To program a window time and size, use the following table. The times listed in the rows indicate the center of the window. The size of the window can be selected from the columns. For example, a window starting at 7:30 and ending at 8:30 will be programmed as 41 (8:00  $\pm$ 30 minutes). *Note: To disable an Opening or Closing window option, enter FF.* 

| Time  | ±15<br>min | ±30<br>min | ±45<br>min | ±60<br>min |
|-------|------------|------------|------------|------------|
| 00:00 |            |            |            |            |
| 00:30 | 04         | 05         |            |            |
| 01:00 | 08         | 09         | 0A         | 0B         |
| 01:30 | 0C         | 0D         | 0E         | 0F         |
| 02:00 | 10         | 11         | 12         | 13         |
| 02:30 | 14         | 15         | 16         | 17         |
| 03:00 | 18         | 19         | 1A         | 1B         |
| 03:30 | 1C         | 1D         | 1E         | 1F         |
| 04:00 | 20         | 21         | 22         | 23         |
| 04:30 | 24         | 25         | 26         | 27         |
| 05:00 | 28         | 29         | 2A         | 2B         |
| 05:30 | 2C         | 2D         | 2E         | 2F         |
| 06:00 | 30         | 31         | 32         | 33         |
| 06:30 | 34         | 35         | 36         | 37         |
| 07:00 | 38         | 39         | 3A         | 3B         |
| 07:30 | 3C         | 3D         | 3E         | 3F         |
| 08:00 | 40         | 41         | 42         | 43         |
| 08:30 | 44         | 45         | 46         | 47         |
| 09:00 | 48         | 49         | 4A         | 4B         |
| 09:30 | 4C         | 4D         | 4E         | 4F         |
| 10:00 | 50         | 51         | 52         | 53         |
| 10:30 | 54         | 55         | 56         | 57         |
| 11:00 | 58         | 59         | 5A         | 5B         |
| 11:30 | 5C         | 5D         | 5E         | 5F         |

|       | ±15 | ±30 | ±45 | ±60 |
|-------|-----|-----|-----|-----|
| Time  | min | min | min | min |
| 12:00 | 60  | 61  | 62  | 63  |
| 12:30 | 64  | 65  | 66  | 67  |
| 13:00 | 68  | 69  | 6A  | 6B  |
| 13:30 | 6C  | 6D  | 6E  | 6F  |
| 14:00 | 70  | 71  | 72  | 73  |
| 14:30 | 74  | 75  | 76  | 77  |
| 15:00 | 78  | 79  | 7A  | 7B  |
| 15:30 | 7C  | 7D  | 7E  | 7F  |
| 16:00 | 80  | 81  | 82  | 83  |
| 16:30 | 84  | 85  | 86  | 87  |
| 17:00 | 88  | 89  | 8A  | 8B  |
| 17:30 | 8C  | 8D  | 8E  | 8F  |
| 18:00 | 90  | 91  | 92  | 93  |
| 18:30 | 94  | 95  | 96  | 97  |
| 19:00 | 98  | 99  | 9A  | 9B  |
| 19:30 | 9C  | 9D  | 9E  | 9F  |
| 20:00 | A0  | A1  | A2  | A3  |
| 20:30 | A4  | A5  | A6  | A7  |
| 21:00 | A8  | A9  | AA  | AB  |
| 21:30 | AC  | AD  | AE  | AF  |
| 22:00 | B0  | B1  | B2  | B3  |
| 22:30 | B4  | B5  | B6  | B7  |
| 23:00 | B8  | B9  | BA  |     |
| 23:30 | BC  |     |     |     |

389 Opening Window Option 1

390 Opening Window Option 2

- 391 Opening Window Option 3
- 392 Closing Window Option 1
- 393 Closing Window Option 2
- 394 Closing Window Option 3
- 395 Closing Window Option 4

#### 396-409 Daily Windows Settings

You can program a different combination of windows for each day of the week and for each system. Select a value for each digit of these addresses from the following table.

| Open | Close | Value |
|------|-------|-------|
| No W | 0     |       |
| #1   | #1    | 4     |
|      | #2    | 5     |
|      | #3    | 6     |
|      | #4    | 7     |
| #2   | #1    | 8     |
|      | #2    | 9     |

| Open | Close | Value |
|------|-------|-------|
| #2   | #3    | А     |
| #2   | #4    | В     |
|      | #1    | С     |
| #3   | #2    | D     |
| #3   | #3    | E     |
|      | #4    | F     |

#### MONDAY

| 396 | First digit value: System 1 | Second digit value: System 2 |
|-----|-----------------------------|------------------------------|
| 397 | First digit value: System 3 | Second digit value: System 4 |
|     | TUESDAY                     |                              |
| 398 | First digit value: System 1 | Second digit value: System 2 |
| 399 | First digit value: System 3 | Second digit value: System 4 |
|     | WEDNESDAY                   |                              |
| 400 | First digit value: System 1 | Second digit value: System 2 |
| 401 | First digit value: System 3 | Second digit value: System 4 |
|     | THURSDAY                    |                              |
| 402 | First digit value: System 1 | Second digit value: System 2 |
| 403 | First digit value: System 3 | Second digit value: System 4 |
|     | FRIDAY                      |                              |
| 404 | First digit value: System 1 | Second digit value: System 2 |
| 405 | First digit value: System 3 | Second digit value: System 4 |
|     | SATURDAY                    |                              |
| 406 | First digit value: System 1 | Second digit value: System 2 |
| 407 | First digit value: System 3 | Second digit value: System 4 |
|     | SUNDAY                      |                              |
| 408 | First digit value: System 1 | Second digit value: System 2 |
| 409 | First digit value: System 3 | Second digit value: System 4 |

#### ADDRESS 410: BELL CUT-OFF

**410** Enter the desired bell cut-off time, 1-255 (FF) seconds. Select a hexadecimal value from the hexadecimal conversion chart – *see Appendix B*.

### ADDRESS 411: DEALER LOCKOUT & LATCH KEY

#### 411 First Digit: Latch-key

When the Latch-key feature is active a 'Failed to Open' or 'Failed to Close' message is sent to the central station if MENU/NEXT is not pressed during an Opening or Closing window.

This feature is used in conjunction with the Opening/Closing windows programmed at addresses 389 - 409.

#### First digit value:

0 - Latch-key inactive

1 - Latch-key active

#### Second Digit: Dealer Lockout

For a period of 40 seconds following power-up, the dealer code '1,2,3,4,5,6' is valid. You can cancel this code by activating dealer lockout. *Note: Once activated, the dealer lockout option can only be reversed using the Remote Programmer software.* 

Second digit value:

- 0 Dealer lockout not activated
- 1 Dealer lockout activated

#### ADDRESSES 412-475: CUSTOM LCD ZONE DESCRIPTORS

Four of the descriptors that can be assigned to each zone (see Address 000) can be customized to suit a specific installation. A total of sixteen characters, including spaces, can be entered for each LCD custom zone descriptor using the following table. Each custom zone descriptor is entered in a series of consecutive addresses. It is recommended to fill in all 16 characters for each custom zone descriptor.

| 20 | space | 2D | - | 41 | Α | 4E | Ν | 61 | а | 6E | n |
|----|-------|----|---|----|---|----|---|----|---|----|---|
| 21 | !     | 2E |   | 42 | В | 4F | 0 | 62 | b | 6F | 0 |
| 22 | "     | 2F | 1 | 43 | С | 50 | Р | 63 | С | 70 | р |
| 23 | #     | 30 | 0 | 44 | D | 51 | Q | 64 | d | 71 | q |
| 25 | %     | 31 | 1 | 45 | E | 52 | R | 65 | е | 72 | r |
| 26 | &     | 32 | 2 | 46 | F | 53 | S | 66 | f | 73 | S |
| 27 | "     | 33 | 3 | 47 | G | 54 | Т | 67 | g | 74 | t |
| 28 | (     | 34 | 4 | 48 | н | 55 | U | 68 | h | 75 | u |
| 29 | )     | 35 | 5 | 49 | I | 56 | V | 69 | i | 76 | v |
| 2A | *     | 36 | 6 | 4A | J | 57 | W | 6A | j | 77 | w |
| 2B | +     | 37 | 7 | 4B | К | 58 | Х | 6B | k | 78 | x |
| 2C | ,     | 38 | 8 | 4C | L | 59 | Y | 6C | I | 79 | у |
|    |       | 39 | 9 | 4D | М | 5A | Z | 6D | m | 7A | z |

- 412-427 Custom Zone Descriptor 1
- 428-443 Custom Zone Descriptor 2

444-459 Custom Zone Descriptor 3

460-475 Custom Zone Descriptor 4

#### ADDRESS 476: ZONE EXPANDERS

When installing zone expanders (hardwire or wireless), the system must be programmed to recognize the existence of the additional zones. All defined zone expanders are supervised. If a zone expander is disconnected, all its zones are opened. *Note: Following any modifications made to this address, disconnect and re-apply both AC and battery power to enable the changes to take effect.* 

#### 476 Definition of 3508 and 3528 Zone Expander Modules.

#### 3528 Wireless Zone Expander

To define wireless zone expander units, enter a value from the following table.

## First digit value:

| Jumper    | Value | Jumper | Value | Jumper | Value | Jumper  | Value |
|-----------|-------|--------|-------|--------|-------|---------|-------|
| A (1-8)   | 1     | A,B    | 3     | B,D    | А     | A,C,D   | D     |
| B (9-16)  | 2     | A,C    | 5     | C,D    | С     | B,C,D   | E     |
| C (17-24) | 4     | A,D    | 9     | A,B,C  | 7     | A,B,C,D | F     |
| D (25-32) | 8     | B,C    | 6     | A,B,D  | В     |         |       |

#### 3508 Hardwire Zone Expander

To define hardwire zone expander units enter the data value from the following table.

| Jumper    | Value | Jumper | Value | Jumper | Value | Jumper  | Value |
|-----------|-------|--------|-------|--------|-------|---------|-------|
| A (1-8)   | 1     | A,B    | 3     | B,D    | A     | A,C,D   | D     |
| B (9-16)  | 2     | A,C    | 5     | C,D    | С     | B,C,D   | E     |
| C (17-24) | 4     | A,D    | 9     | A,B,C  | 7     | A,B,C,D | F     |
| D (25-32) | 8     | B,C    | 6     | A,B,D  | В     |         |       |

Second digit value:

### ADDRESSES 477-490: RELAY PARAMETERS

Output relay modules are optional add-on peripherals that are connected to the control panel via the LSCP bus. Relays can be used for various purposes including status indication, additional bell outputs and access control. Each individual relay is programmed at two addresses.

### 477 Operation Mode Relay 1

Each relay can be programmed to activate or deactivate based on specific events or status conditions. The following table lists the various relay operation mode options. *Note: In some cases, changing the relay's mode type activates the relay for the duration of the cutoff time.* 

| Туре   | Description       | Activated by                                                                               | Deactivated by                               | Value |
|--------|-------------------|--------------------------------------------------------------------------------------------|----------------------------------------------|-------|
| Access | Access control    | Pressing SELECT, 9<br>on the keypad                                                        | Cutoff                                       | 00    |
| Status | System 1 armed    | System 1 armed                                                                             | System disarmed/ Cutoff                      | 01    |
| Status | System 2 armed    | System 2 armed                                                                             | System disarmed/ Cutoff                      | 02    |
| Status | System 3 armed    | System 3 armed                                                                             | System disarmed/ Cutoff                      | 03    |
| Status | System 4 armed    | System 4 armed                                                                             | System disarmed/ Cutoff                      | 04    |
| Event  | Silent alarm      | Keypad/Zone Emergency,<br>Police Emergency, Duress                                         | Cutoff                                       | 05    |
| Event  | System 1 alarm    | System 1 burglary alarm                                                                    | Cutoff / System 1 disarm                     | 06    |
| Event  | System 2 alarm    | System 2 burglary alarm                                                                    | Cutoff / System 2 disarm                     | 07    |
| Event  | System 3 alarm    | System 3 burglary alarm                                                                    | Cutoff / System 3 disarm                     | 08    |
| Event  | System 4 alarm    | System 4 burglary alarm                                                                    | Cutoff / System 4 disarm                     | 09    |
| Event  | Fire alarm        | Fire zone in alarm or keypad fire<br>emergency                                             | Cutoff                                       | 0A    |
| Status | System 1 status   | System 1 Not ready, Pulsing if<br>system has bypassed zones                                | System 1 ready without<br>bypassed zones     | 0C    |
| Status | System 2 status   | System 2 Not ready, Pulsing if<br>system has bypassed zones                                | System 2 ready without<br>bypassed zones     | 0D    |
| Status | System 3 status   | System 3 Not ready, Pulsing if<br>system has bypassed zones                                | System 3 ready without<br>bypassed zones     | 0E    |
| Status | System 4 status   | System 4 Not ready, Pulsing if<br>system has bypassed zones                                | System 4 ready without<br>bypassed zones     | 0F    |
| Status | Power trouble     | System power trouble<br>(AC or Battery)                                                    | System power is OK                           | 10    |
| Event  | Telephone trouble | Failed communication attempt<br>(only activated after all message<br>attempts have failed) | Cutoff                                       | 11    |
| Status | Pre-alarm         | Pre-Alarm (if 20 sec bell delay)                                                           | Bell activated/Bell Cancel/<br>System disarm | 12    |
| Status | Exit/Entry sys. 1 | System 1 in Exit/Entry                                                                     | System 1 not in Exit/Entry                   | 14    |
| Status | Exit/Entry sys. 2 | System 2 in Exit/Entry                                                                     | System 2 not in Exit/Entry                   | 15    |
| Status | Exit/Entry sys. 3 | System 3 in Exit/Entry                                                                     | System 3 not in Exit/Entry                   | 16    |
| Status | Exit/Entry sys. 4 | System 4 in Exit/Entry                                                                     | System 4 not in Exit/Entry                   | 17    |
| Status | Bell              | Bell activated                                                                             | Bell deactivated                             | 18    |

### 478 Output and Cutoff Relay 1

The second address concerns the following characteristics of the relay's operation.

- Polarity the relay's status when deactivated
- Output how the relay acts when activated
- Cutoff the duration for which the relay is activated

#### First digit value:

| Output            | Polarity     | Value |
|-------------------|--------------|-------|
| Stoody Doloy      | Normally Off | 0     |
| Sleady Relay      | Normally On  | 1     |
|                   | Normally Off | 2     |
| TSEC ON, TSEC OFF | Normally On  | 3     |

## Note: After changing the relay polarity, press SELECT 8,3 or reset the relay via the remote programming software.

Certain operation modes deactivate the relay according to changes in system status, others deactivate the relay according to the cutoff time or a combination of the two. For example, if a system is in alarm, the relay is activated until the system is disarmed or after the programmed cutoff time, whichever happens first.

If the cutoff is set to be continuous, the relay is activated until manually reset using the command SELECT 8, 3.

Entering 0 - No Operation, cancels the operation of the relay even if the relay mode is not dependent on cutoff time.

Second digit value:

| Cutoff  | Value | Cutoff  | Value | Cutoff  | Value | Cutoff     | Value |
|---------|-------|---------|-------|---------|-------|------------|-------|
| None    | 0     | 20 secs | 4     | 2 mins  | 8     | 15 mins    | С     |
| 2 secs  | 1     | 30 secs | 5     | 3 mins  | 9     | 20 mins    | D     |
| 5 secs  | 2     | 60 secs | 6     | 5 mins  | А     |            | E     |
| 10 secs | 3     | 90 secs | 7     | 10 mins | В     | Continuous | F     |

- 479-480 Same as above for Relay 2
- 481-482 Same as above for Relay 3
- 483-484 Same as above for Relay 4
- 485-486 Same as above for Relay 5
- 487-488 Same as above for Relay 6
- 489-490 Same as above for Relay 7

#### ADDRESSES 491-493: PERIODIC TEST

Periodic test transmissions are used to check the system's ability to communicate with the central station. The frequency of these transmissions and the time at which the transmissions take place are programmed at these three addresses.

### 491 Periodic Test Timer Frequency

Select the frequency of the periodic test transmissions from the following table.

| Note: The control par | nel automatically adjusts for | a leap year. |
|-----------------------|-------------------------------|--------------|
|                       |                               |              |

| Setting                  | Value | Setting                   | Value | Setting           | Value |
|--------------------------|-------|---------------------------|-------|-------------------|-------|
| No Test                  | 00    | Monthly, 5 <sup>th</sup>  | 2E    | Monthly, 21st     | AE    |
| 1 Hour Test              | 01    | Monthly, 6 <sup>th</sup>  | 36    | Monthly, 22nd     | B6    |
| 6 Hour Test              | 02    | Monthly, 7 <sup>th</sup>  | 3E    | Monthly, 23rd     | BE    |
| 12 Hour Test             | 03    | Monthly, 8 <sup>th</sup>  | 46    | Monthly, 24th     | C6    |
| Daily Test               | 04    | Monthly, 9 <sup>th</sup>  | 4E    | Monthly, 25th     | CE    |
| Weekly, Monday           | 05    | Monthly, 10 <sup>th</sup> | 56    | Monthly, 26th     | D6    |
| Weekly, Tuesday          | 0D    | Monthly, 11 <sup>th</sup> | 5E    | Monthly, 27th     | DE    |
| Weekly, Wednesday        | 15    | Monthly, 12 <sup>th</sup> | 66    | Monthly, 28th     | E6    |
| Weekly, Thursday         | 1D    | Monthly, 13 <sup>th</sup> | 6E    | Monthly, 29th     |       |
| Weekly, Friday           | 25    | Monthly, 14 <sup>th</sup> | 76    | (except Feb)      | EE    |
| Weekly, Saturday         | 2D    | Monthly, 15 <sup>th</sup> | 7E    | Monthly, 30th     | FC    |
| Weekly, Sunday           | 35    | Monthly, 16 <sup>th</sup> | 86    | (except Feb)      | FO    |
| Monthly, 1 <sup>st</sup> | 0E    | Monthly, 17 <sup>th</sup> | 8E    | Monthly, 31st     |       |
| Monthly, 2 <sup>nd</sup> | 16    | Monthly, 18 <sup>th</sup> | 96    | (except Feb, Apr, | FE    |
| Monthly, 3 <sup>rd</sup> | 1E    | Monthly, 19 <sup>th</sup> | 9E    | Jun, Sep & Nov)   |       |
| Monthly, 4 <sup>th</sup> | 26    | Monthly, 20 <sup>th</sup> | A6    |                   |       |

### 492 Periodic Test Time Setting (Hour)

The periodic test time is set at two addresses, 492 and 493. The hour at which the test will take place is programmed at this address. *Note: If either the 6-hour or 12-hour test has been programmed this is the time of the first test. If the 1-hour test has been programmed, only the minutes setting needs to be defined (Address 493).* 

| Time  | Value | Time  | Value | Time  | Value | Time  | Value |
|-------|-------|-------|-------|-------|-------|-------|-------|
| 00:00 | 00    | 06:00 | 06    | 12:00 | 0C    | 18:00 | 12    |
| 01:00 | 01    | 07:00 | 07    | 13:00 | 0D    | 19:00 | 13    |
| 02:00 | 02    | 08:00 | 08    | 14:00 | 0E    | 20:00 | 14    |
| 03:00 | 03    | 09:00 | 09    | 15:00 | 0F    | 21:00 | 15    |
| 04:00 | 04    | 10:00 | 0A    | 16:00 | 10    | 22:00 | 16    |
| 05:00 | 05    | 11:00 | 0B    | 17:00 | 11    | 23:00 | 17    |

Select a two digit value from the following table:

#### 493 Periodic Test Time Setting (Minutes)

Enter a hexadecimal value between 0-59 using the hexadecimal conversion chart in Appendix B.

#### ADDRESSES 494-499: MISCELLANEOUS

### 494 First Digit: Arming Options

The first digit of this address offers the following options:

- Auto unbypass upon disarm the control panel automatically unbypasses all bypassed zones when the system is disarmed.
- Send 'Arm' only if all systems armed the control panel only sends the arming event code message when all existing sub-systems are armed. The panel sends this message with the account number for the last sub-system to be armed.
- Auto arming at the end of closing window if the system has not been armed by the end of the closing window, the control panel automatically arms itself.
- Force Arm the panel can be programmed to enable or disable forced arming.

#### First digit value:

| Auto unbypass<br>upon disarm | Send 'Arm' only if all<br>systems armed | Auto arming at the end<br>of closing window | Force Arm | Value |
|------------------------------|-----------------------------------------|---------------------------------------------|-----------|-------|
|                              |                                         | No                                          | No        | 0     |
|                              | NI-                                     | NO                                          | Yes       | 1     |
|                              | NO                                      | Vee                                         | No        | 2     |
| No                           |                                         | res                                         | Yes       | 3     |
| -                            |                                         | No                                          | No        | 4     |
|                              | Yes                                     | NO                                          | Yes       | 5     |
|                              |                                         | Vee                                         | No        | 6     |
|                              |                                         | res                                         | Yes       | 7     |
|                              |                                         | No                                          | No        | 8     |
|                              | N -                                     | NO                                          | Yes       | 9     |
|                              | NO                                      | Vec                                         | No        | А     |
| Yes                          |                                         | res                                         | Yes       | В     |
|                              |                                         | No                                          | No        | С     |
|                              | Maria                                   | NO                                          | Yes       | D     |
|                              | Yes                                     | Vaa                                         | No        | E     |
|                              |                                         | res                                         | Yes       | F     |

### Second Digit: Arming Ring

The control panel can be programmed to sound the bell/siren for 1/10<sup>th</sup> of a second on arming each system or only after all sub-systems have been armed.

Second digit value:

0 - no arming ring

- 1 short ring after arming of every system
- 5 short ring only after all systems are armed

Note: The arming ring defined here is only relevant to system arming with a hardwired keypad. When using a keyswitch, wireless keypad or the RP software to arm and disarm the system the siren sounds the same pattern of tones defined at address 128 (except continuous).

### 495 First Digit: Detailed Display

You can program the keypads to show the detailed display at all times or only when the system is disarmed.

First digit value:

- 0 Detailed display only when system disarmed
- 1 Detailed display at all times

**Second Digit:** Alarm Chime, Bell Muting for Listen-In Applications and Fire Sensor Reset The second digit of this address concerns the following:

- Alarm Chime If enabled, the keypad chimes in the event of an alarm. These chimes function as bell follower, i.e. the parameters that apply to the bell (bell cut-off and bell pattern) also apply to the Alarm Chime. Pressing any key on the keypad cancels the chimes. Subsequent alarms re-activate the chimes. *Note: This feature is not available for DK firmware versions.*
- Bell Muting for Listen-In applications the bell is not sounded until after a message has been sent to the central station. *Note: In the event that the telephone line has been disconnected, the bell is sounded immediately even if bell muting is defined.*
- Power reset for latching smoke detectors an activated fire sensor can be reset in two ways. The fire sensor can be reset manually (SELECT, 43) or you can program the system to automatically reset fire sensors. In both cases, power is restored 15 seconds after the zone has been reset.

Second digit value:

| Alarm Chime | Fire Sensor Reset | Bell Muting | Value |
|-------------|-------------------|-------------|-------|
|             | Lipper Initiated  | Off         | 0     |
| District    | User Initiated    | On          | 1     |
| Disable     | Automatia         | Off         | 2     |
|             | Automatic         | On          | 3     |
|             | Lloor Initiated   | Off         | 8     |
|             | User miliated     | On          | 9     |
| Enable      | Automatia         | Off         | А     |
|             | Automatic         | On          | В     |

#### 496 First Digit: Police Key Operation and Remote Programmer Communication Speed

The following two options are available at the first digit of this address:

- Police key operation (silent or audible).
- The Remote Programmer communication speed (110 BPS or 300 BPS).

First digit value:

| Remote Programmer<br>Communication Speed | Police (P)<br>Key Alarm | Value |
|------------------------------------------|-------------------------|-------|
| 200 BDS                                  | Silent                  | 0     |
| 300 BF3                                  | Audible                 | 4     |
| 110 000                                  | Silent                  | 8     |
| 110 643                                  | Audible                 | С     |

### Second Digit: Remote Programming Communication Options

The following options are available at the second digit of this address:

- RP access enabled 24 hours a day or only when all of the sub-systems are disarmed.
- Direct RP access or RP Callback. Using the Callback feature, the panel hangs up and dials the telephone number programmed at addresses 172-179.
- The number of rings after which the panel picks up (1, 3, 7 or 17).

#### Second digit value:

| RP<br>Access | RP<br>Comm. | Number<br>of Rings | Value |  | RP<br>Access | RP<br>Comm. | Number<br>of Rings | Value |
|--------------|-------------|--------------------|-------|--|--------------|-------------|--------------------|-------|
|              |             | 1                  | 0     |  |              |             | 1                  | 8     |
|              | Diroct      | 3                  | 1     |  |              | Direct      | 3                  | 9     |
| 24 hours     | Call        | 7                  | 2     |  | Disarmed     | Call        | 7                  | А     |
|              |             | 17                 | 3     |  |              |             | 17                 | В     |
|              | Collbook    | 1                  | 4     |  |              |             | 1                  | С     |
|              |             | 3                  | 5     |  |              | Callback    | 3                  | D     |
|              | Callback    | 7                  | 6     |  |              | Callback    | 7                  | E     |
|              |             | 17                 | 7     |  |              |             | 17                 | F     |

#### 497 Definition of MasterLink EL-2530 Zone Expander Module

To define wireless zone expander units, enter a value from the following table. *First digit value:* 

| Zone Group | Value | Zone Group | Value | Zone Group | Value | Zone Group | Value |
|------------|-------|------------|-------|------------|-------|------------|-------|
| 1 (1-8)    | 1     | 1,2        | 3     | 2,4        | А     | 1,3,4      | D     |
| 2 (9-16)   | 2     | 1,3        | 5     | 3,4        | С     | 2,3,4      | E     |
| 3 (17-24)  | 4     | 1,4        | 9     | 1,2,3      | 7     | 1,2,3,4    | F     |
| 4 (25-32)  | 8     | 2,3        | 6     | 1,2,4      | В     |            |       |

#### 499 Listen-in Time Out

Select a value between 1 and 255 (FF) seconds for the listen in time out. Select a hexadecimal value from the hexadecimal conversion chart – *see Appendix B*.

## Appendix A: Troubleshooting

The following is a guide to troubleshooting problems you may experience when installing the Summit 3208GLD security system.

| Problem                                                                                                    | Reason                                                                                                    | Action                                                                                                |
|----------------------------------------------------------------------------------------------------|----------------------------------------------------------------------------------------------------|----------------------------------------------------------------------------------------------------|
| Telephone line failure appears<br>when the telephone line is not<br>connected (control panel used as a<br>local alarm). | Event codes programmed at values above "00".                                                                                                    | Program event codes as "00" and power down the panel.                                                 |
| Keypad display not responsive.                                                                                          | A keypad at a different address has been activated.                                                                                                  | Wait for time out to activate, or press "AWAY" key.                                                   |
| No display on keypad.                                                                                                   | Auxiliary power fuse blown.                                                                                                    | Replace fuse.                                                                                         |
| Constant low battery message on display.                                                                                | Faulty battery or battery fuse blown.                                                                                                    | Replace battery at least every five years or replace the blown fuse.                                  |
| No sound from the bell.                                                                                                 | Blown bell fuse or wrong parameters programmed.                                                                                                    | Replace fuse or program the bell parameters correctly.                                                |
| Zone expander does not give any zone indications.                                                                       | Zone expander supervision is not programmed.                                                                                                    | Reprogram parameters.                                                                                 |
| A single output does not react properly.                                                                                | Programming error.                                                                                                    | Correct the programming for the specific relay.                                                       |
| Incorrect alarm output or trouble indicator from zone.                                                                  | Wrong zone loop type selected.                                                                                                    | Reprogram zone parameters with the correct loop type.                                                 |
| Failure to communicate with the central station.                                                                        | Incorrect telephone line conn-<br>ections or incorrect programming of<br>telephone number, event code,<br>protocol, or telephone line<br>parameters. | Check wiring. Consult with the central station owner/operator and program the appropriate parameters. |

## Appendix B: Hexadecimal Conversion Chart

| Dec | Hex | Dec | Hex | Dec | Hex | Dec | Hex | Dec | Hex | Dec | Hex |
|-----|-----|-----|-----|-----|-----|-----|-----|-----|-----|-----|-----|
| 0   | 0   | 43  | 2B  | 86  | 56  | 129 | 81  | 172 | AC  | 215 | D7  |
| 1   | 1   | 44  | 2C  | 87  | 57  | 130 | 82  | 173 | AD  | 216 | D8  |
| 2   | 2   | 45  | 2D  | 88  | 58  | 131 | 83  | 174 | AE  | 217 | D9  |
| 3   | 3   | 46  | 2E  | 89  | 59  | 132 | 84  | 175 | AF  | 218 | DA  |
| 4   | 4   | 47  | 2F  | 90  | 5A  | 133 | 85  | 176 | B0  | 219 | DB  |
| 5   | 5   | 48  | 30  | 91  | 5B  | 134 | 86  | 177 | B1  | 220 | DC  |
| 6   | 6   | 49  | 31  | 92  | 5C  | 135 | 87  | 178 | B2  | 221 | DD  |
| 7   | 7   | 50  | 32  | 93  | 5D  | 136 | 88  | 179 | B3  | 222 | DE  |
| 8   | 8   | 51  | 33  | 94  | 5E  | 137 | 89  | 180 | B4  | 223 | DF  |
| 9   | 9   | 52  | 34  | 95  | 5F  | 138 | 8A  | 181 | B5  | 224 | E0  |
| 10  | А   | 53  | 35  | 96  | 60  | 139 | 8B  | 182 | B6  | 225 | E1  |
| 11  | В   | 54  | 36  | 97  | 61  | 140 | 8C  | 183 | B7  | 226 | E2  |
| 12  | С   | 55  | 37  | 98  | 62  | 141 | 8D  | 184 | B8  | 227 | E3  |
| 13  | D   | 56  | 38  | 99  | 63  | 142 | 8E  | 185 | B9  | 228 | E4  |
| 14  | Е   | 57  | 39  | 100 | 64  | 143 | 8F  | 186 | BA  | 229 | E5  |
| 15  | F   | 58  | ЗA  | 101 | 65  | 144 | 90  | 187 | BB  | 230 | E6  |
| 16  | 10  | 59  | 3B  | 102 | 66  | 145 | 91  | 188 | BC  | 231 | E7  |
| 17  | 11  | 60  | 3C  | 103 | 67  | 146 | 92  | 189 | BD  | 232 | E8  |
| 18  | 12  | 61  | 3D  | 104 | 68  | 147 | 93  | 190 | BE  | 233 | E9  |
| 19  | 13  | 62  | 3E  | 105 | 69  | 148 | 94  | 191 | BF  | 234 | EA  |
| 20  | 14  | 63  | 3F  | 106 | 6A  | 149 | 95  | 192 | C0  | 235 | EB  |
| 21  | 15  | 64  | 40  | 107 | 6B  | 150 | 96  | 193 | C1  | 236 | EC  |
| 22  | 16  | 65  | 41  | 108 | 6C  | 151 | 97  | 194 | C2  | 237 | ED  |
| 23  | 17  | 66  | 42  | 109 | 6D  | 152 | 98  | 195 | C3  | 238 | EE  |
| 24  | 18  | 67  | 43  | 110 | 6E  | 153 | 99  | 196 | C4  | 239 | EF  |
| 25  | 19  | 68  | 44  | 111 | 6F  | 154 | 9A  | 197 | C5  | 240 | F0  |
| 26  | 1A  | 69  | 45  | 112 | 70  | 155 | 9B  | 198 | C6  | 241 | F1  |
| 27  | 1B  | 70  | 46  | 113 | 71  | 156 | 9C  | 199 | C7  | 242 | F2  |
| 28  | 1C  | 71  | 47  | 114 | 72  | 157 | 9D  | 200 | C8  | 243 | F3  |
| 29  | 1D  | 72  | 48  | 115 | 73  | 158 | 9E  | 201 | C9  | 244 | F4  |
| 30  | 1E  | 73  | 49  | 116 | 74  | 159 | 9F  | 202 | CA  | 245 | F5  |
| 31  | 1F  | 74  | 4A  | 117 | 75  | 160 | A0  | 203 | СВ  | 246 | F6  |
| 32  | 20  | 75  | 4B  | 118 | 76  | 161 | A1  | 204 | CC  | 247 | F7  |
| 33  | 21  | 76  | 4C  | 119 | 77  | 162 | A2  | 205 | CD  | 248 | F8  |
| 34  | 22  | 77  | 4D  | 120 | 78  | 163 | A3  | 206 | CE  | 249 | F9  |
| 35  | 23  | 78  | 4E  | 121 | 79  | 164 | A4  | 207 | CF  | 250 | FA  |
| 36  | 24  | 79  | 4F  | 122 | 7A  | 165 | A5  | 208 | D0  | 251 | FB  |
| 37  | 25  | 80  | 50  | 123 | 7B  | 166 | A6  | 209 | D1  | 252 | FC  |
| 38  | 26  | 81  | 51  | 124 | 7C  | 167 | A7  | 210 | D2  | 253 | FD  |
| 39  | 27  | 82  | 52  | 125 | 7D  | 168 | A8  | 211 | D3  | 254 | FE  |
| 40  | 28  | 83  | 53  | 126 | 7E  | 169 | A9  | 212 | D4  | 255 | FF  |
| 41  | 29  | 84  | 54  | 127 | 7F  | 170 | AA  | 213 | D5  |     |     |
| 42  | 2A  | 85  | 55  | 128 | 80  | 171 | AB  | 214 | D6  |     |     |
|     |     |     |     |     |     |     |     | •   |     | •   |     |

The following is a decimal (i.e. number of hours, minutes, etc.) to hexadecimal conversion chart:

## Appendix C: Message Routing

| Routing Group     | Zone Oriented                                       | Event Oriented                                       |
|-------------------|-----------------------------------------------------|------------------------------------------------------|
| BURGLARY ALARMS   | 202: Zone restore                                   | 262: Zone in alarm                                   |
|                   | 203-234: Zones 1-32*                                | 263: Zone alarm restore                              |
|                   | 237: Zones bypassed                                 | 266: Zone tamper                                     |
|                   | 249: Low battery                                    | 267: Zone tamper restore                             |
|                   | (MasterLink transmitter)                            | 268: Zone emergency alarm                            |
|                   | 250: Battery restore                                | 271: Zones bypassed                                  |
|                   | (MasterLink transmitter)                            | 283: Low battery                                     |
|                   | 252: Zones unbypassed                               | (MasterLink transmitter)                             |
|                   | 255: E button                                       | 284: Battery restore                                 |
|                   | 257: P button                                       | (MasterLink transmitter)                             |
|                   | 258: Keypad emergency restore                       | 286: Zones unbypassed                                |
|                   |                                                     | 289: E button                                        |
|                   |                                                     | 291: P button                                        |
|                   |                                                     | 292: Keypad emergency restore                        |
|                   |                                                     | (if E or P are pressed)                              |
| LSCP UNIT TROUBLE | 239: LSCP unit tamper                               | 264: Zone trouble (3528: Low Battery)                |
|                   | 240: LSCP unit tamper restore                       | 265: Zone trouble restore                            |
|                   | 243: Wireless supervision failure/                  | (3526. LOW Ballery)                                  |
|                   | Janning<br>244: Wireless supervision failure/       | 273. LSCF unit tamper restore                        |
|                   | iamming restore                                     | 274. LOOF unit tamper restore                        |
|                   | J                                                   | iamming                                              |
|                   |                                                     | 278: Wireless supervision failure/                   |
|                   |                                                     | jamming restore                                      |
| FIRE              | 241: Fire trouble from zone 8                       | 275: Fire trouble from zone 8                        |
|                   | 242: Fire alarm, F button or fire                   | 276: Fire alarm, F button or fire trouble            |
|                   | trouble restore                                     | restore                                              |
|                   | 256: F button                                       | 290: F button or alarm from fire zone                |
|                   | Fire is sent via this route                         |                                                      |
| OPEN/CLOSE        | 235: Opening                                        | 269: Opening                                         |
|                   | 236: Closing                                        | 270: Closing                                         |
|                   | 237: Closing with bypassed zones                    | 271: Closing with bypassed zones                     |
|                   | (DK)                                                | (DK)                                                 |
|                   | 238: Perimeter closing                              | 272: Perimeter closing                               |
|                   | 245: Failed to open                                 | 279: Failed to open                                  |
|                   | 246: Failed to close                                | 280: Failed to close                                 |
|                   | 259: Duress                                         | 293: Duress                                          |
| SERVICE           | 247: AC loss                                        | 281: AC loss                                         |
|                   | 248: AC restore                                     | 282: AC restore                                      |
|                   | 249: Low battery (control panel)                    | 283: Low battery (control panel)                     |
|                   | 250: Battery restore (control panel)                | 284: Battery restore (control panel)                 |
|                   | 251: Manual test                                    | 285: Manual test                                     |
|                   | 252: Log 75% full (DK)                              | 286: LOG 75% tull (DK)                               |
|                   | 253: Clock change or completion of                  | 287: Clock change or completion of                   |
|                   | 254: User initiated bell outoff                     | 288: User initiated boll outoff                      |
|                   | 204. User miliated bell culon<br>260: Periodic test | 200. User milialeu bell cululi<br>204: Periodic test |
|                   | 200. Fellouic lesi                                  | 205: System initialization                           |
|                   | 201. System millianzalion                           | 295. System milianzation                             |

\* Excluding zones defined as Fire or Verified Fire.

| 24 hr zone                       | A zone which is always active regardless of whether the system is armed or disarmed. Opening a 24hr zone always generates an alarm.                                                                                                    |
|----------------------------------|----------------------------------------------------------------------------------------------------|
| _^_                              |                                                                                                    |
| AC Loss                          | The disruption of AC power.                                                                                                    |
| Account Number                   | The number transmitted to the central station along with an event code to identify the source of the event.                                                                                                    |
| Alarm Chime                      | An optional feature that causes the keypad to chime as bell follower in the event of an alarm.                                                                                                    |
| Answering                        | The method used in RP communication allowing the control panel to share a telephone line                                                                                                    |
| Machine Override                 | with answering machines, fax machines etc.                                                                                                    |
| Armed                            | The state during which the control panel is activated. In most cases, when the system is armed, a tripped zone generates an alarm                                                                                                    |
| Arming Ring                      | A one-second ring sounded by the bell, which indicates that the system has been armed.                                                                                                    |
| Audible Alarm                    | An alarm that activates the siren when generated.                                                                                                    |
| Authorization<br>Level           | Each user code is assigned an authorization level. Authorization levels grant or limit access to certain system operations.                                                                                                    |
| Auto Arming                      | The system arms itself automatically at the end of a closing window – see Closing Window.                                                                                                    |
| Auxiliary<br>Power Output        | The Auxiliary Power Output supplies power to detectors and additional detection devices.                                                                                                    |
| Away Arming                      | Arming the entire system, both interior and perimeter zones.                                                                                                    |
| -В-                              |                                                                                                    |
| Backup                           | The telephone number dialed if the panel fails to communicate with the primary telephone number.                                                                                                    |
| Battery Test                     | A test that checks the control panel's battery backup. A battery test is performed automatically every 30 seconds and can also be initiated manually.                                                                                                    |
| Bell                             | Audible alarm device activated by a DC voltage.                                                                                                    |
| Bell Cancel                      | A keypad operation that immediately stops the bell/siren.                                                                                                    |
| Bell Cut-Off                     | The programmable amount of time the bell/siren is sounded when an audible alarm is generated.                                                                                                    |
| Bell Muting                      | A feature used in Listen-in applications where the bell is not sounded until after a message has been sent to the central station.                                                                                                    |
| Bell Test                        | A manual test that sounds the bell for 1 second.                                                                                                    |
| Bypassed Zone                    | Alarms from a bypassed zone are ignored by the system.                                                                                                    |
| -C-                              |                                                                                                    |
| Callback                         | A toll saver feature used during remote programming. The RP software establishes communication with the control panel, the control panel hangs up and calls the RP Callback telephone number programmed at addresses 172-179.                                          |
| Central Station<br>Communication | The sending of event codes and account numbers to the central monitoring station.                                                                                                    |
| Chime                            | A series of tones sounded by the keypad. Each zone can be programmed to sound a chime when opened. Chimes also indicate system trouble conditions such as low battery or telephone line failure.                                                                       |
| Clear Log                        | The operation that deletes all the events recorded in the event log.                                                                                                    |
| Closing Window                   | A programmed period of time in which the user usually arms the system. Arming the system during a closing window does not send a closing message to the central station. The system can also be programmed to arm itself automatically at the end of a closing window. |
| Command Code                     | A sequence of numbers that perform an operation when entered after pressing SELECT.                                                                                                    |
| Common Zone                      | A zone defined as Common belongs to all systems. The zone is designed for partitioned systems where, for example, a corridor is shared by more than one protected area. An alarm will only be generated from a common zone if all the sub-systems are armed.           |
| Communication<br>Protocol        | See Protocol.                                                                                                    |
| Conditional Zone                 | A zone that will not generate an alarm during the entry delay.                                                                                                    |

| -D-                      |                                                                                                    |
|--------------------------|----------------------------------------------------------------------------------------------------|
| Dealer Lockout           | An option that disables the default restore code "123456".                                                                                                    |
| Default Program          | The default program contains the factory parameter settings. For typical installations, the default program minimizes the amount of programming that needs to be performed by the installer.                                              |
| Detailed Display         | The keypads for each sub-system can be programmed to show a detailed or summarized display of the system. The detailed display includes system troubles, sub-system status, time/date and zone status.                                    |
| Disarmed                 | The state in which the system is deactivated. When the system is disarmed, only 24hr zones and distress keys are capable of generating an alarm.                                                                                          |
| Distress Keys            | The Emergency, Fire and Police keys (E, F and P) that generate an alarm when pressed with the MENU/NEXT key.                                                                                                    |
| Duress Code              | This code sends an event message to the central station, notifying that the user has been forced to disarm their system or perform any other system operation.                                                                            |
| -F-                      |                                                                                                    |
| EEPROM                   | Non-volatile memory.                                                                                                    |
| Emergency<br>Holdup Zone | A 24hr zone designed for use with panic buttons and glassbreak detectors – see 24hr zones.                                                                                                    |
| End Of Line<br>Resistor  | A loop type used to prevent tampering with the cables connecting detection devices. Any attempt to cut the cable results in an alarm signal.                                                                                              |
| Entry Delay              | Zones can be programmed to initiate an entry delay when opened. The entry delay is a pre-<br>programmed amount of time that allows the user enough time to enter the protected area and<br>disarm the system without generating an alarm. |
| Event Code               | The code transmitted to the central station when an event occurs.                                                                                                    |
| Event Log                | A record of the last 100 events that the system has undergone.                                                                                                    |
| Exit Delay               | The amount of time the user has to exit the protected area without generating an alarm.                                                                                                    |
| _                        |                                                                                                    |
| -F-                      | <b>T</b> I                                                                                                    |
|                          | of a closing window – see Closing Window.                                                                                                    |
| Failed To Open           | The message sent to the central station when the system has still not been disarmed at the end of an opening window – see Opening Window.                                                                                                 |
| Fire Zone                | A 24hr zone designed for use with smoke detectors – see Verified Fire Zone.                                                                                                    |
| Follow Me                | A communication format typically used with telephone #4. The control panel dials the follow me number to notify the user of events that have occurred.                                                                                    |
| Forced Arming            | Arming the system when zones are still open. If zones are still open at the end of the exit delay an alarm is generated.                                                                                                    |
| -I-                      |                                                                                                    |
| Immediate Arming         | The canceling of the exit/entry delay when the system is armed. This is done by pressing the " $*$ " during the delay.                                                                                                    |
| Interior Zone            | Zones of this type are not armed when the "STAY" key is pressed – see Stay Arming.                                                                                                    |
| -K-                      |                                                                                                    |
| Keypad<br>Unit Address   | The hardware configuration that identifies the keypad to the control panel. A keypad can be configured to one of 8 unit addresses.                                                                                                    |
| Keyswitch                | A key operated switch used for arming and disarming the system. Keyswitches can be used to either Stay or Away arm the system.                                                                                                    |
| ı                        |                                                                                                    |
| -∟-<br>Latch Key         | A feature designed to inform parents whether their children have arrived home safely. The panel sends a message to the central station and/or the follow-me number if MENU/NEXT is                                                        |
|                          | not pressed during the appropriate window.                                                                                                    |
| Late to Close            | A command that extends the closing window period if the system needs to be armed later than usual – see <i>Closing Window</i> .                                                                                                    |

| -M-                    |                                                                                                    |
|------------------------|----------------------------------------------------------------------------------------------------|
| Manual<br>Programming  | Programming from either a LCD or LED keypad.                                                                                                    |
| MENU/NEXT key          | The key used for scrolling through menus on the LCD keypad. Also used with the "*", "0" or "#" keys to send distress messages and to register Latch Key arrivals.                |
| Message Routing        | The designated destinations of event messages. The system can be programmed to send different groups of events to up to four central stations.                                   |
| -N-                    |                                                                                                    |
| Normal Arming          | See Away Arming.                                                                                                    |
| Normally Closed        | A loop type that generates an alarm when opened.                                                                                                    |
| Normally Open          | A loop type that generates an alarm when closed.                                                                                                    |
| -0-                    |                                                                                                    |
| Off Hook               | A direct connection between a PC and the control panel enabling on-site programming using the RP software.                                                                       |
| Opening Window         | A programmed period of time in which the user usually disarms the system. Disarming the system during an opening window does not send an opening message to the central station. |
| Output Relay           | Programmable outputs that react to different system events and status conditions.                                                                                                |
| -P-                    |                                                                                                    |
| Partitioned<br>System  | A system that is divided into a number of independent sub-systems.                                                                                                    |
| Perimeter Arming       | See Stay Arming.                                                                                                    |
| Perimeter Zone         | A zone intended for detection devices that protect the outer perimeter of the premises. These zones are used in conjunction with Stay arming.                                    |
| Periodic Test          | Test transmission used to check the control panel's capability to communicate with the central station.                                                                          |
| Primary Number         | The first telephone number the panel attempts to dial when an event occurs.                                                                                                    |
| Protocol               | Communication format used in event message transmissions to the central station.                                                                                                 |
| Pulse Count            | The setting that determines the number of times a zone must be opened within a certain time period in order to generate an alarm.                                                |
| -R-                    |                                                                                                    |
| Remote<br>Programming  | Programming the control panel from a PC using the RP software. Remote Programming can be performed from a remote location or on-site – see Off Hook.                             |
| Relay Module           | A peripheral add-on module providing a number of output relays – see Output Relay.                                                                                               |
| Routing Groups         | The categories in which event messages are grouped, e.g. Burglary events and Open/Close events.                                                                                  |
| -S-                    |                                                                                                    |
| SELECT Key             | The key used to choose menu items and enter command codes.                                                                                                    |
| Silent Alarm           | A silent alarm sends an event message to the central station without sounding the siren.                                                                                         |
| Stay Arming            | Arming perimeter zones only, enabling unrestricted movement within the protected area.                                                                                           |
| Stop<br>Communications | A command that immediately stops the control panel transmitting to the central station and clears all pending messages.                                                          |
| Sub-System             | An independent division of the system – see Partitioned System.                                                                                                    |
| Summarized<br>Display  | A keypad display mode without zone status – see Detailed Display.                                                                                                    |
| Supervised<br>Keypad   | A supervised keypad generates an alarm when disconnected from the control panel.                                                                                                 |
| Swinger Zone           | A zone from which the number of alarms sent within a predetermined time period is limited.                                                                                       |

| -Т-                              |                                                                                                    |
|----------------------------------|----------------------------------------------------------------------------------------------------|
| Telephone Com-<br>municator Test | A manual test that checks the control panel's ability to communicate with all programmed telephone numbers.                                                                                                    |
| Toll Saver                       | See Callback.                                                                                                    |
| Transistor Module                | Peripheral add-on module that uses transistors instead of relays to provide programmable outputs – See Output Relay.                                                                                                    |
| Trouble Tones                    | The tones sounded by the keypad when certain trouble conditions occur.                                                                                                    |
| -U-                              |                                                                                                    |
| Up/Downloading<br>Software       | See Remote Programming.                                                                                                    |
| Unbypass                         | Restoration of a bypassed zone – see Bypassed Zone.                                                                                                    |
| Unpartitioned<br>System          | Operating the control panel as one system – see Partitioned System.                                                                                                    |
| Unsupervised<br>Keypad           | An unsupervised keypad will not generate an alarm if disconnected from the control panel. Unsupervised keypads are used when the installation requires that more than one keypad be configured to the same unit address – see Keypad Unit Address. |
| User Code                        | The code that grants access to certain operational capabilities. The operations available to a specific user are dependent on the authorization level assigned to their user code – see Authorization Level.                                       |
| -V-                              |                                                                                                    |
| View Log                         | An LCD keypad operation that allows the user to view a record of the last 100 events the system has undergone.                                                                                                    |
| Verified Fire Zone               | A fire zone which will not sound an alarm and/or send a message to the central station unless a second detection has been made within a minute of the first.                                                                                       |
| -W-                              |                                                                                                    |
| Walk Test                        | A test that allows detection devices to be tested without generating an alarm. This does not apply to devices connected to 24hr zones.                                                                                                    |
| -Z-                              |                                                                                                    |
| Zone                             | The physical connection of a detector to the control panel.                                                                                                    |
| Zone Chime                       | A command that causes the keypad to chime if a specific zone is opened.                                                                                                    |
| Zone Descriptor                  | A name assigned to a zone that appears on the LCD keypad whenever an event occurs related to the zone.                                                                                                    |
| Zone Expander                    | A peripheral add-on module that adds extra zones to the control panel. Can be either wired or wireless.                                                                                                    |
| Zone ID                          | The number associated with messages regarding a specific zone (event oriented event code table).                                                                                                    |

## ELECTRONICS LINE (E.L.) LTD. AND ITS SUBSIDIARIES - LIMITED WARRANTY

ELECTRONICS LINE (E. L.) LTD. AND ITS SUBSIDIARIES (hereafter "E.L.") warrants its products to be free from manufacturing defects in materials and workmanship for 2 years following the date of sale. E.L. will, within said period, at its option and in accordance with the terms of this Limited Warranty, repair or replace any product failing to operate correctly without charge to the original purchaser or user. In case of defect, contact the security professional who installed and maintains your security system. In order to exercise the warranty, the product must be returned by the user or purchaser, shipping costs prepaid and insured to E.L. E.L. will not be responsible for any dismantling or reinstallation changes.

This warranty shall not apply to any equipment, or any part thereof, which has been repaired by others, improperly installed, improperly used, abused, altered, damaged, subjected to acts of God, or on which any serial numbers have been altered, defaced or removed, or on a product in which the fault does not prevent the use of the product at the installation site, or in the system to which the product is connected.

There is no express or implied warranty of merchantability or warranty of fitness for a particular purpose. Any action for breach of warranty, including but not limited to any implied warranty of merchantability, must be brought within the six months following the end of the warranty period. In no case shall E.L. be liable to anyone for any consequential or incidental damages for breach of this or any other warranty, express or implied, even if the loss or damage is caused by the E.L.'s own negligence or fault.

In no event shall E.L. be liable for an amount in excess of E.L.'s original selling price of the product, for any loss or damage, whether direct, indirect, incidental, consequential, or otherwise arising out of any failure of the product. **CONSEQUENTLY, E.L. SHALL HAVE NO LIABILITY FOR ANY PERSONAL INJURY, PROPERTY DAMAGE, OR OTHER LOSS BASED ON A CLAIM THE PRODUCT FAILED TO GIVE WARNING.** E.L.'s warranty, as herein above set forth, shall not be enlarged, diminished or affected by and no obligation or liability shall arise or grow out of E.L.'s rendering of technical advice or service in connection with Buyers order of the goods furnished hereunder.

This warranty contains the entire warranty. Additionally, this warranty is in lieu of all other obligations or liabilities on the part of E.L. It is the sole warranty and any prior agreements or representations, whether oral or written, are either merged herein or are expressly canceled. E.L. neither assumes, nor authorizes any other person purporting to act on its behalf to modify, to change, or to assume for it, any other warranty or liability concerning its products.

#### E.L. RECOMMENDS THAT THE ENTIRE SYSTEM BE COMPLETELY TESTED WEEKLY.

Warning: Despite frequent testing, and due to, but not limited to, any or all of the following: criminal tampering, electrical or communications disruption, it is possible for the system to fail to perform as expected. E.L. does not represent that the product/system may not be compromised or circumvented; or that the product or system will prevent any personal injury or property loss by burglary, robbery, fire or otherwise; nor that the product or system will in all cases provide adequate warning or protection. A properly installed and maintained alarm may only reduce risk of burglary, robbery, fire or otherwise but it is not insurance or a guarantee that these events will not occur. Therefore, the installer should in turn advise the consumer to take any and all precautions for his or her safety including, but not limited to, fleeing the premises and calling police or fire department, in order to mitigate the possibilities of harm and/or damage.

E.L. is not an insurer of either the property or safety of the user's family or employees, and limits its liability for any loss or damage including incidental or consequential damages to E.L.'s original selling price of the product regardless of the cause of such loss or damage. If the user wishes to protect itself to a greater extent, E.L. will, at user's sole cost and expense, obtain an insurance policy to protect the user, supplemental to user's own policy, at a premium to be determined by E.L.'s insurer upon written notice from user by Certified Mail, Return Receipt Requested, to E.L.'s home office address, and upon payment of the annual premium cost by user.

Some states do not allow limitations on how long an implied warranty lasts or do not allow the exclusion or limitation of incidental or consequential damages, or differentiate in their treatment of limitations of liability for ordinary or gross negligence, so the above limitations or exclusions may not apply to you. This Warranty gives you specific legal rights and you may also have other rights that vary from state to state.

## SUMMIT 3208GLD PROGRAMMING FORM

LOAD A DEFAULT PROGRAM PRIOR TO PROGRAMMING SPECIFIC PARAMETERS

| ZONE DEFINIT        | TIONS                                                                                                    |       |              |                 |       |     |          |     |                   |             |   |
|---------------------|----------------------------------------------------------------------------------------------------|-------|--------------|-----------------|-------|-----|----------|-----|-------------------|-------------|---|
| 000 - 003 1         | ,,,,                                                                                                    |       | 044 -        | <b>047</b> 12   |       |     | _,       | 088 | <b>- 091</b> 23 _ | ,,          | , |
| (Sys:               | _LCD:                                                                                                    | _)    |              | (Sys:           | _LCD: |     | )        |     | (Sys:             | LCD:        | ) |
| <b>004 - 007</b> 2  |                                                                                                    |       | 048 -        | • <b>051</b> 13 |       |     | _,       | 092 | <b>- 095</b> 24 _ |             | , |
| (Sys:               | _LCD:                                                                                                    | _)    |              | (Sys:           | _LCD: |     | )        |     | (Sys:             | _LCD:       | ) |
| <b>008 - 011</b> 3  | ,,,,                                                                                                    |       | 052 -        | • <b>055</b> 14 |       |     | _,       | 096 | <b>- 099</b> 25 _ | ,,,         | , |
| (Sys:               | LCD:                                                                                                    | _)    |              | (Sys:           | _LCD: |     | )        |     | (Sys:             | _LCD:       | ) |
| 012 - 015 4         |                                                                                                    |       | 056 ·        | • <b>059</b> 15 | ,     |     | _,       | 100 | <b>- 103</b> 26 _ | ,,,         | , |
| (Sys:               | LCD:                                                                                                    | _)    |              | (Sys:           | _LCD: |     | )        |     | (Sys:             | _LCD:       | ) |
| <b>016 - 019</b> 5  |                                                                                                    |       | 060 ·        | • <b>063</b> 16 |       |     | _,       | 104 | <b>- 107</b> 27 _ |             | , |
| (Sys:               | LCD:                                                                                                    | _)    |              | (Sys:           | _LCD: |     | )        |     | (Sys:             | _LCD:       | ) |
| <b>020 - 023</b> 6  | ,,,,                                                                                                    |       | 064 ·        | <b>- 067</b> 17 |       |     | _,       | 108 | - 111 28 _        | ,,          | , |
| (Sys:               | LCD:                                                                                                    | _)    |              | (Sys:           | _LCD: |     | )        |     | (Sys:             | LCD:        | ) |
| <b>024 - 027</b> 7  | <u>, , , , , </u>                                                                                                    | _     | <b>068</b> - | • <b>071</b> 18 | ,     | .,  | _,       | 112 | <b>- 115</b> 29 _ | ,,,         |   |
| (Sys:               | _LCD:                                                                                                    | _)    |              | (Sys:           | _LCD: |     | )        |     | (Sys:             | _LCD:       | ) |
| <b>028 - 031</b> 8  | , _ , _ , _ , , , , , , , , , , , , , , , , , , , , , , , , , , , , , , , , , , , , , , , , , , , , , , , , , , , , , , , , , , , , , , , , , , , , , _ , , _ , , _ , , _ , _ , . , . |       | 072 -        | • <b>075</b> 19 | ,     | .,  | _,       | 116 | <b>- 119</b> 30   | , ,         | , |
| (Sys:               |                                                                                                    |       |              | (Sys:           | _LCD: |     | )        |     | (Sys:             | LCD:        | ) |
| <b>032 - 035</b> 9  |                                                                                                    |       | 076 ·        | • <b>079</b> 20 |       |     | _,       | 120 | <b>- 123</b> 31   |             |   |
| <br>(Sys:           |                                                                                                    | _)    |              | (Sys:           | _LCD: |     | )        |     | <br>(Sys:         | LCD:        |   |
| <b>036 - 039</b> 10 | ,,                                                                                                    | _     | 080 -        | • <b>083</b> 21 | ,     |     | _,       | 124 | <b>- 127</b> 32   |             |   |
| (Sys:               | LCD:                                                                                                    | _)    |              | (Sys:           | _LCD: |     | )        |     | (Sys:             | ,,,<br>LCD: | ) |
| <b>040 - 043</b> 11 | 33                                                                                                    | _     | 084 -        | • <b>087</b> 22 | ,     |     | _,       |     |                   |             |   |
| (Sys:               | LCD:                                                                                                    | _)    |              | (Sys:           | _LCD: |     | )        |     |                   |             |   |
| SYSTEM PARA         | METERS                                                                                                    |       |              |                 |       |     |          |     |                   |             |   |
| <b>128</b> System 1 | . <b>130</b> Svs                                                                                                    | tem 3 |              |                 |       |     |          |     |                   |             |   |
| 129 System 2        | , <b>131</b> Sys                                                                                                    | tem 4 |              |                 |       |     |          |     |                   |             |   |
| KEYPAD PAR          | AMETERS                                                                                                    |       |              |                 |       |     |          |     |                   |             |   |
| 132 Keypad 1        | , (Sys: )                                                                                                    |       |              |                 |       | 136 | Keypad 5 | ,   | (Sys:             | _)          |   |
| 133 Keypad 2        | , (Sys: )                                                                                                    |       |              |                 |       | 137 | Keypad 6 | ,   | (Sys:             | _)          |   |
| 134 Keypad 3        | , (Sys: )                                                                                                    |       |              |                 |       | 138 | Keypad 7 | ,   | _ (Sys:           | _)          |   |
| 135 Keypad 4        | , (Sys: )                                                                                                    |       |              |                 |       | 139 | Keypad 8 | ,   | (Sys:             | )           |   |

| TELEPHONE NUMBERS                          |                       |                                                        |                                      |     |  |  |  |  |  |
|--------------------------------------------|-----------------------|--------------------------------------------------------|--------------------------------------|-----|--|--|--|--|--|
| Telephone # 1                              |                       |                                                        | Telephone #3                         |     |  |  |  |  |  |
| 140 - 147,,,,,,,,,_                        | ,,                    | 156 - 163 <u>, , , , , , , , , , , , , , , , , , ,</u> |                                      |     |  |  |  |  |  |
| Telephone #2                               |                       | Telephone #4                                           |                                      |     |  |  |  |  |  |
| 148 - 155,,,,,,,,_                         | ,,                    | 164 -                                                  | 171,,,,,,,                           | _,, |  |  |  |  |  |
| 172 - 179 Tel. # for Remote Programmer Cal | lback, ,,             | ,                                                      | , ,,,,                               |     |  |  |  |  |  |
| ACCOUNT NUMBERS                            |                       |                                                        |                                      |     |  |  |  |  |  |
| 180 - 183 System 1,                        |                       | 188                                                    | - 191 System 3,                      |     |  |  |  |  |  |
| 184 - 187 System 2,                        |                       | 192                                                    | <b>- 195</b> System 4,               |     |  |  |  |  |  |
| TELEPHONE PARAMETERS                       |                       |                                                        |                                      |     |  |  |  |  |  |
| 196 Dialing Options and Telephone Event M  | essage Enable/Disable | e,                                                     |                                      |     |  |  |  |  |  |
| 197 Dialing/Message Attempts and Dial Ton  | e Wait/Anti Jamming   | ,                                                      |                                      |     |  |  |  |  |  |
| COMMUNICATION PROTOCOLS                    |                       |                                                        |                                      |     |  |  |  |  |  |
| <b>198</b> Protocol for Tel. #1,           |                       | 200                                                    | Protocol for Tel. #3,                |     |  |  |  |  |  |
| <b>199</b> Protocol for Tel. #2,           |                       | 201                                                    | Protocol for Tel. #4,                |     |  |  |  |  |  |
| ZONE ORIENTED EVENT CODE TABLE             |                       |                                                        |                                      |     |  |  |  |  |  |
| 202 Zone Restore                           |                       | 227                                                    | Zone 25                              |     |  |  |  |  |  |
| 203 Zone 1                                 |                       | 228                                                    | Zone 26                              |     |  |  |  |  |  |
| <b>204</b> Zone 2                          |                       | 229                                                    | Zone 27                              |     |  |  |  |  |  |
| <b>205</b> Zone 3                          |                       | 230                                                    | Zone 28                              |     |  |  |  |  |  |
| 206 Zone 4                                 |                       | 231                                                    | Zone 29                              |     |  |  |  |  |  |
| <b>207</b> Zone 5                          |                       | 232                                                    | Zone 30                              |     |  |  |  |  |  |
| <b>208</b> Zone 6                          |                       | 233                                                    | Zone 31                              |     |  |  |  |  |  |
| 209 Zone 7                                 |                       | 234                                                    | Zone 32                              |     |  |  |  |  |  |
| 210 Zone 8                                 |                       | 235                                                    | Opening (disarming)                  |     |  |  |  |  |  |
| <b>211</b> Zone 9                          |                       | 236                                                    | Closing (arming)                     |     |  |  |  |  |  |
| <b>212</b> Zone 10                         |                       | 237                                                    | Zones Bypassed *                     |     |  |  |  |  |  |
| <b>213</b> Zone 11                         |                       | 238                                                    | Perimeter Closing (STAY arming)      |     |  |  |  |  |  |
| <b>214</b> Zone 12                         |                       | 239                                                    | LSCP Unit Tamper                     |     |  |  |  |  |  |
| <b>215</b> Zone 13                         |                       | 240                                                    | LSCP Unit Tamper Restore             |     |  |  |  |  |  |
| <b>216</b> Zone 14                         |                       | 241                                                    | Fire Trouble                         |     |  |  |  |  |  |
| <b>217</b> Zone 15                         |                       | 242                                                    | Fire Restore                         |     |  |  |  |  |  |
| <b>218</b> Zone 16                         |                       | 243                                                    | Wireless Supervision Failure/Jamming |     |  |  |  |  |  |
| <b>219</b> Zone 17                         |                       | 244                                                    | Wireless Sup. Failure/Jam. Restore   |     |  |  |  |  |  |
| <b>220</b> Zone 18                         |                       | 245                                                    | Failed to Open                       |     |  |  |  |  |  |
| <b>221</b> ∠one 19                         |                       | 246                                                    | Failed to Close                      |     |  |  |  |  |  |
| 222 ∠one 20                                |                       | 247                                                    | AC Loss                              |     |  |  |  |  |  |
| 223 Zone 21                                |                       | 248                                                    | AC Restore                           |     |  |  |  |  |  |
| 224 Zone 22                                |                       | 249                                                    | Low Battery                          |     |  |  |  |  |  |
| 225 Zone 23                                |                       | 250                                                    | Battery Restore                      |     |  |  |  |  |  |
| 220 Zone 24                                |                       | 251                                                    | Manual Telephone Test                |     |  |  |  |  |  |

| 252 | Zones Unbypassed **        | <br>257 | P Button                          |  |
|-----|----------------------------|---------|-----------------------------------|--|
| 253 | Clock Change or Completion | 258     | Keypad Emergency Restore (E or P) |  |
|     | of Remote Programming      | <br>259 | Duress                            |  |
| 254 | User Initiated Bell Cutoff | <br>260 | Periodic Test                     |  |
| 255 | E Button                   | <br>261 | System Initialization             |  |
| 256 | F Button                   |         |                                   |  |

#### EVENT CODES FOR EVENT ORIENTED PROTOCOLS

| <b>262</b> Zone in Alarm                 | <br>280 Failed to Close                   |  |
|------------------------------------------|-------------------------------------------|--|
| 263 Zone alarm restore                   | <br>281 AC Loss                           |  |
| 264 Zone trouble (low batt)              | <br>282 AC Restore                        |  |
| 265 Zone trouble restore (low batt)      | <br>283 Low Battery                       |  |
| 266 Zone tamper                          | <br>284 Battery Restore                   |  |
| 267 Zone tamper restore                  | <br>285 Manual Telephone Test             |  |
| 268 Zone emergency alarm                 | <br>286 Zones Unbypassed **               |  |
| 269 Opening                              | <br>287 Clock Change or Completion        |  |
| 270 Normal Closing (arming)              | <br>of Remote Programming                 |  |
| 271 Zones Bypassed *                     | <br>288 User Initiated Bell Cutoff        |  |
| 272 Perimeter Closing                    | <br>289 E Button                          |  |
| 273 LSCP Unit Tamper                     | <br>290 F Button                          |  |
| 274 LSCP Unit Tamper Restore             | <br>291 P Button                          |  |
| 275 Fire Trouble                         | <br>292 Keypad Emergency Restore (E or P) |  |
| 276 Fire Restore                         | <br>293 Duress                            |  |
| 277 Wireless Supervision Failure/Jamming | <br>294 Periodic Test                     |  |
| 278 Wireless Sup. Failure/Jam. Restore   | <br>295 System Initialization             |  |
| 279 Failed to Open                       |                                           |  |

#### **EVENT MESSAGE ROUTINGS**

| 296 - 298 Burglary Alarm  | 296: Tel.4 Tel.3 | 297: Tel.2 Tel.1 | 298: Log/Bell Delay Bell |
|---------------------------|------------------|------------------|--------------------------|
| 299 - 301 LSCP Trouble    | 299: Tel.4 Tel.3 | 300: Tel.2 Tel.1 | 301: Log/Bell Delay Bell |
| 302 - 304 Fire Trouble    | 302: Tel.4 Tel.3 | 303: Tel.2 Tel.1 | 304: Log/Bell Delay Bell |
| 305 - 307 Opening/Closing | 305: Tel.4 Tel.3 | 306: Tel.2 Tel.1 | 307: Log/Bell Delay Bell |
| 308 - 310 Service         | 308: Tel.4 Tel.3 | 309: Tel.2 Tel.1 | 310: Log/Bell Delay Bell |
|                           |                  |                  |                          |

#### EXIT/ENTRY TIMERS

| 378 Exit System 1 ( | secs) |
|---------------------|-------|
| 379 Exit System 2 ( | secs) |
| 380 Exit System 3 ( | secs) |
| 381 Exit System 4 ( | secs) |

| 382 Entry Timer 1 ( | secs) |
|---------------------|-------|
| 383 Entry Timer 2 ( | secs) |
| 384 Entry Timer 3 ( | secs) |

#### PULSE COUNTERS

 385 Option 1 \_\_\_
 386 Option 2 \_\_\_
 387 Option 3 \_\_\_

#### SWINGER PARAMETERS

388 Swinger Mode \_\_\_\_

| OPENING & CLOSING TIME WINDOWS                                           |                                                              |                    |             |                                                            |  |
|--------------------------------------------------------------------------|--------------------------------------------------------------|--------------------|-------------|------------------------------------------------------------|--|
| Window Options                                                           |                                                              |                    |             |                                                            |  |
| 389 Opening 1 ( <i>Time:</i>                                             | Size $\pm$ mins)                                             | 392 Closing 1      | (Time:      | Size $\pm$ mins)                                           |  |
| 390 Opening 2 ( <i>Time:</i>                                             | Size $\pm$ mins)                                             | 393 Closing 2      | (Time:      | Size $\pm$ mins)                                           |  |
| 391 Opening 3 ( <i>Time:</i>                                             | Size $\pm$ mins)                                             | 394 Closing 3      | (Time:      | Size $\pm$ mins)                                           |  |
|                                                                          |                                                              | 395 Closing 4      | (Time:      | Size $\pm$ mins)                                           |  |
| Daily Windows Settings                                                   |                                                              |                    |             |                                                            |  |
| 396 Systems 1 & 2 Mon,                                                   | 401 Systems 3 & 4                                            | Wed,               | 406 Systems | s 1 & 2 Sat,                                               |  |
| 397 Systems 3 & 4 Mon,                                                   | 402 Systems 1 & 2                                            | Thu,               | 407 Systems | s 3 & 4 Sat,                                               |  |
| <b>398</b> Systems 1 & 2 Tue,                                            | 403 Systems 3 & 4                                            | Thu,               | 408 Systems | s 1 & 2 Sun,                                               |  |
| <b>399</b> Systems 3 & 4 Tue                                             | 404 Systems 1 & 2                                            | Fri,               | 409 Systems | s 3 & 4 Sun,                                               |  |
| 400 Systems 1 & 2 Wed,                                                   | 405 Systems 3 & 4                                            | Fri,               |             |                                                            |  |
| BELL CUT-OFF                                                             |                                                              |                    |             |                                                            |  |
| 410 Bell Cutoff ( secs)                                                  |                                                              |                    |             |                                                            |  |
| DEALER LOCKOUT & LATCHKEY                                                |                                                              |                    |             |                                                            |  |
| <b>411</b> Latch Key Dealer Lockout _                                    | _                                                            |                    |             |                                                            |  |
| I CD CUSTOM MESSAGES                                                     |                                                              |                    |             |                                                            |  |
| 412 - 427                                                                |                                                              | 444 - 459          |             |                                                            |  |
| 428 - 443                                                                | ,,,,,                                                        | 460 - 475          |             | ,,,,,                                                      |  |
|                                                                          | ,,,,,                                                        | ·····,,,,          |             | ,,,,,,,                                                    |  |
| ZONE EXPANDERS (3508/3528)                                               |                                                              |                    |             |                                                            |  |
| 476 Defined Zone Expanders Note: EL-2530 defined at address 497          |                                                              |                    |             |                                                            |  |
| RELAY PARAMETERS                                                         |                                                              |                    |             |                                                            |  |
| <b>477 - 478</b> 1 (K5), <b>48</b>                                       | <b>1 - 482</b> 3 <u>,                                   </u> | <b>485 - 486</b> 5 | 489         | <b>- 490</b> 7 <u>,                                   </u> |  |
| <b>479 - 480</b> 2 (K6), <b>48</b>                                       | <b>3 - 484</b> 4 <u></u> ,                                   | <b>487 - 488</b> 6 |             |                                                            |  |
| PERIODIC TEST                                                            |                                                              |                    |             |                                                            |  |
| 491 - 493 Periodic Test,,                                                | (Setting                                                     | Time               | )           |                                                            |  |
| MISCELLANEOUS                                                            |                                                              |                    |             |                                                            |  |
| 494 Arming Options Arming Ring                                           |                                                              |                    |             |                                                            |  |
| 495 Detailed Display Fire Sensor Reset/Bell Muting                       |                                                              |                    |             |                                                            |  |
| 496 Police Key Operation/RP Communication Speed RP Communication Options |                                                              |                    |             |                                                            |  |
| 497 El-2530 Zone Group Definition                                        |                                                              |                    |             |                                                            |  |
| <b>499</b> Listen-In Time Out ( secs)                                    |                                                              |                    |             |                                                            |  |